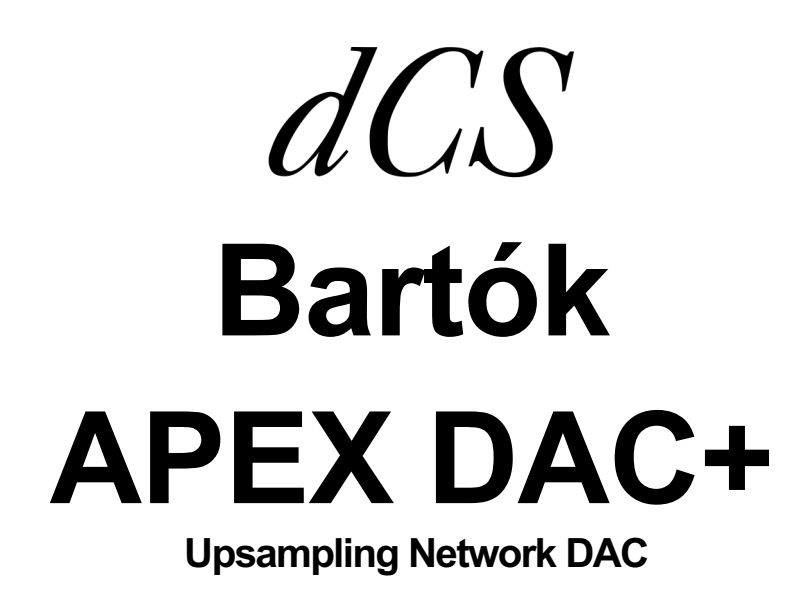

Software Release 2.0x 取扱説明書

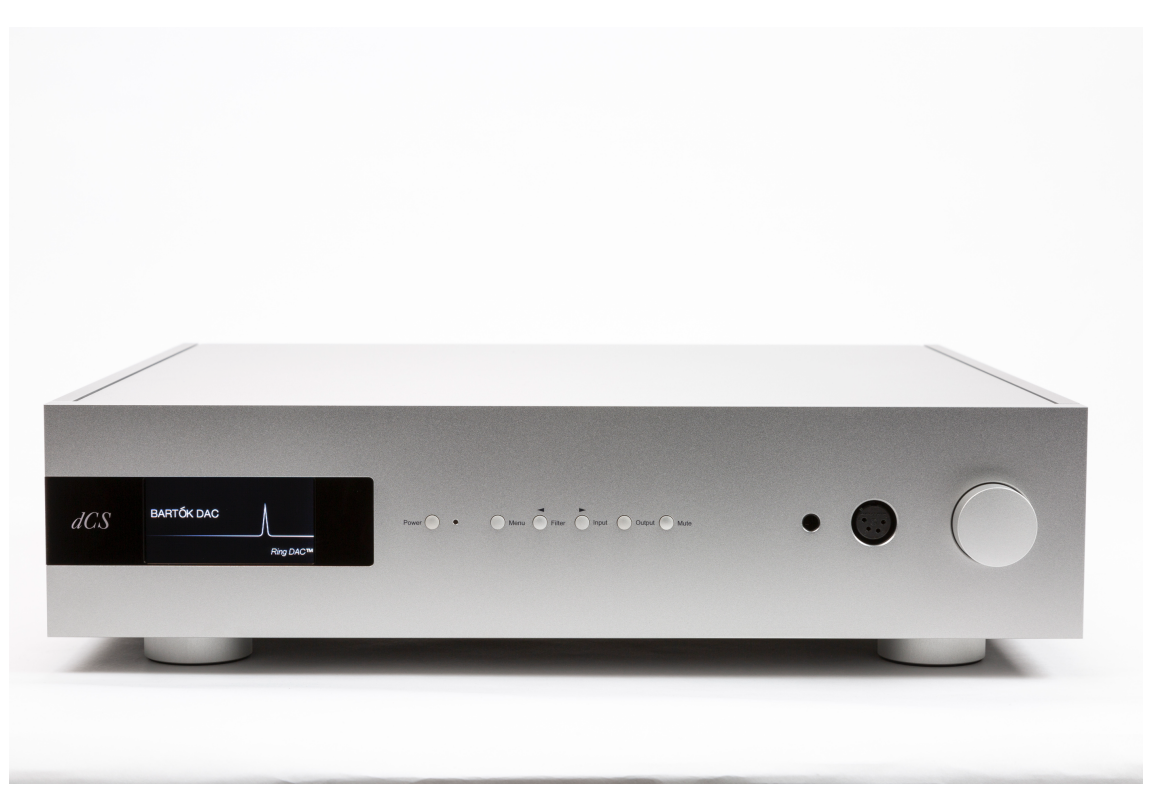

株式会社 太陽インターナショナル 〒103-0027 東京都中央区日本橋2-12-9 日本橋グレイス 1F Tel:03-6225-2777 Fax:03-6225-2778 <URL> http://www.taiyoinc.jp

| 目次 |
|----|
|----|

| 初めて (  | ICS Bartok APEX DAC+ を使う   | 5  |
|--------|----------------------------|----|
| 梱包の「   | 中身                         | 5  |
| 本機の記   | 受置                         | 6  |
| 安全のた   | こめに                        | 6  |
| iPhone | ・iPadの使用                   | 7  |
| セットフ   | ァップガイド                     | 8  |
| STEP1  | アナログ出力を接続する                | 9  |
| STEP2  | <i>dCS</i> Mosaicネットワーク接続  | 11 |
| STEP3  | PCM入力の接続                   | 14 |
| STEP4  | USBソースのセットアップ              | 16 |
| STEP5  | USB2入力を使用する                | 19 |
| STEP6  | クロッキング                     |    |
| フロント   | パネル                        | 25 |
| ディスス   | プレイ - <i>dCS</i> Mosaic    | 25 |
| ディスス   | プレイ - DACモード               | 26 |
| リモート   | 、コントロール受光                  |    |
| コントロ   | コールモード                     |    |
| パワーテ   | ドタン/メニューボタン/フィルターボタン/入力ボタン | 27 |
| 出力ボタ   | タン/ミュートボタン/ヘッドフォン出力        | 28 |
| ロータリ   | ノーコントロール                   |    |

| リアパネル               |  |
|---------------------|--|
| アナログ出力              |  |
| AESデジタル入力           |  |
| SPDIF入力/USBインターフェイス |  |
| ワードクロック入出力          |  |
| ネットワークインターフェイス      |  |
| RS232インターフェイス       |  |
| AC入力/ラベル            |  |

| くニュー              | 4  |
|-------------------|----|
| メニューを使う           | 35 |
| INFORMATIONメニュー   | 36 |
| オーディオ設定メニュー       | 37 |
| ユニット設定メニュー        | 39 |
| CONFIGURATIONメニュー | 12 |
| ディスプレイ設定メニュー      | 13 |
| GENERATORメニュー     | 13 |

| Mosaic Controlの設定 | 4 |
|-------------------|---|
|-------------------|---|

| 保守 | 守サポート∠        | 15  |
|----|---------------|-----|
| ę  | Specification | .46 |
|    | ソフトウェア        | .48 |

#### 初めて dCS Bartok APEX DAC+ を使う

本機をご使用になる前に、この項とセットアップガイドをお読み下さい。安全に、効率よくあなたのHi-Fiシステム に組み入れることが出来るでしょう。

*dCS* は随時*dCS* Mosaic Controlを使用して自分でインストール出来る更新されたソフトウェアをリリースします。 当社のホームページに案内を掲載しますので、ソフトウェア情報をご確認いただき、対象のサービスをご利用く ださい。

#### 梱包の中身

- Bartok APEX DAC+
- · 取扱説明書
- ・ *dCS* Mosaic アプリについて
- ・ 電源ケーブル
- ・ USB ケーブル
- ・ イーサネットケーブル
- ・ スペアフューズ 2個
- •

梱包されるべき付属品が入っていない場合にはすぐに販売店にご連絡下さい。また、将来ご使用になるかもし れませんので、梱包材はお手元に保管なさることをおすすめします。

Bartok APEX DAC+ は、イーサネットネットワーク上で *dCS* Mosaic アプリ(下記参照)によってコントロールが行われるようになっております。

IRリモートコントローラーをご希望の場合には、オプションでご用意いたします。(有償)

*dCS* Mosaic

膨大なデジタル音楽ファイルへ、やさしく快適にアクセスできるハードウェアおよびソフトウェアモジュールを組み合わせたアプ リです。何回かのタップによって、ローカルサーバー上の高解像度ファイルでも、遠くから放送されるインターネットラジオ局で も、リスナーの好きな音楽の演奏が可能です。

*dCS* Mosaic は、*dCS* 製品のオーディオストリーミングおよびネットワークコントロール機能の名前です。 *dCS* Mosaic Control は、音楽管理と製品管理のための iOS および Android ソフトウェアアプリケーションの名前です。 *dCS* Mosaic Processor は、ストリーミング機能を提供するために *dCS* 製品にインストールされる物理的なハードウェアコン ポーネントおよび関連ソフトウェアです。

詳細については、dCS Mosaic アプリについてをご覧ください。

#### 本機の設置

条件が伴わない場合にはユニットを積み重ねて使用することは可能ですが、*dCS*製品は各ユニットを共振のないしっかりとしたベースか棚板に設置することによって最高の能力を発揮します。ユニットが無理なく配線できるように設置位置を決めてください。また、放熱のため、ユニットの周囲に 3~5cm 程度の余裕を取っておくとよいでしょう。

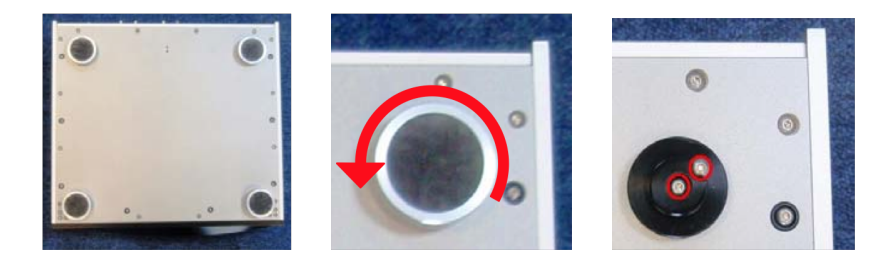

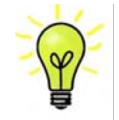

脚部は水平になるように出荷時に調整されていますが、システムなどの関係で再度調整が必要な 場合には3点支持として調整して下さい。3mmの高さ調整が可能です。

安全のために

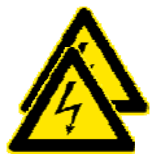

Bartok APEX DAC+ は *dCS*、その代理店以外では調整できる箇所はございませんので、 シャーシを開けないように。内部には高圧電流が流れている箇所もあります。 万一ユニットが正しく作動しないときには、すぐに販売店経由にて当社へお送り下さい。

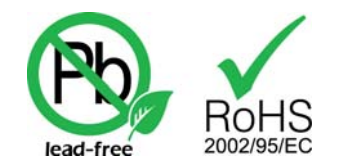

本機は無鉛パーツ、ハンダを使用しており、RoHS 規格に添って製造されて おります。

パワーコードをつないで電力を入れる前に、適正電圧をお確かめ下さい。シリアル番号ラベルに適切な電圧が 表示されております。また、代理店において PSE 安全基準に則り、検査済ですので、電圧は 100v 50/60Hz でご 使用いただけます。それ以外の電圧ではご使用にならないようにお願いいたします。異なる電圧で駆動した場 合には、本機を損傷する恐れがあります。電圧をリセットなさらないようにお願いいたします。

*dCS* は電源ジェネレーターなど、電力会社以外の電源またはパワーコンディショナーをご使用になったことによる損傷は保証いたしかねます。ご注意下さい。

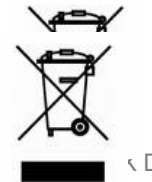

CDAC+ Manual v2.0x

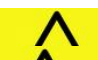

iPhone-iPad の使用

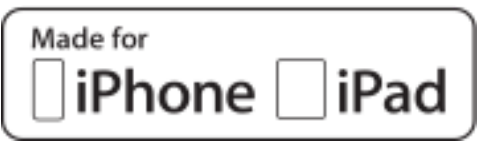

Made for iPad" and "Made for iPhone" とは、電気機器が特に iPad または iPhone と接続出来るように設計されていて、Apple のパフォーマンス基準を満たしていると証明されている、と言う意味です。

Apple は本機の動作、または安全基準に関しての責任は負いません。

iPad<sup>®</sup>, iPhone, iPod and iPod touch<sup>®</sup> は Apple Inc., のトレードマークであり、米国をはじめその他の国々で商 標登録されています。

Bartok APEX DAC+ は iPhone, iPad と互換性があります。「iPhone, iPad 用」という表示はアクセサリーが iPhone, iPad と接続しているということです。Apple の動作環境に適合し、Apple 基準をクリアーしたことが認定されています。(Apple は動作に対して責任を負うものではありません)

iOS 7 以降のOSであれば、ワイヤレスアクセサリー設定によって使用できます。

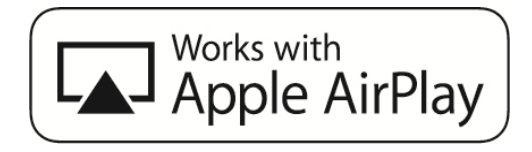

Apple AirPlay で動作する

アクセサリは、バッジで特定されたテクノロジと連携して動作するように設計されており、Apple のパフォーマン ス基準を満たすために開発者によって認定されていることを意味します。AirPlay は、iPhone、iPad、および iPod touch、または Mac および PC(iTunes 搭載)で動作します。

Apple、AirPlay、Mac、iTunes、iPad および iPhone は、Apple Inc.の米国およびその他の国における登録商標 です。 tvOS は Apple Inc.の商標です。商標「iPhone」は、日本では Aiphone K.K からのライセンスで使用され ています。 セットアップガイド

この項は基本的な動作を行うためのセットアップガイドです。

#### 最初に

メニューガイドシートはメニューを表示し、一般的なセットアップをご説明します。 デジタル接続を行いますので、デジタル用のケーブルをご使用ください。

- ・ AES/EBU のケーブルはインピーダンスが 110Ωの専用デジタル信号用ケーブルをご使用下さい。
- クロック・S/PDIF 接続 BNC のケーブルには、インピーダンスが 75 Ωの専用デジタル信号用ケーブルをご 使用ください。
- ・ S/PDIF 接続 RCA のケーブルには、インピーダンスが 75Ωの専用デジタル信号用ケーブルをご使用ください。

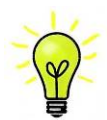

ワードクロック用に使用するケーブルはシンプルな DC カップルド接続のインターフェースケー ブルが必要です。市場にはコンデンサーを介在させたケーブル、ネットワークがビルトインされ たケーブルなどがありますが、このようなケーブルをご使用になりますと、誤動作や、場合によ っては全く動作をしないことが報告されております。ご注意ください。

- ・ トスリンクにはトスリンク用の光ファイバーケーブルを使用します。
- USB1 については、標準の USB2.0 ケーブルを使用します。コネクターは一端がタイプ A, もう一端がタイプ
   B です。内部スクリーン(グラウンド)は両端に接続されているものを使用します。
- ・ ネットワークインターフェィスについては RJ45 イーサネットケーブルをご使用ください。

アナログ信号出力には適切なタイプのスクリーンドケーブルをご使用ください。

- ・ バランス出力については XLR コネクターを使用します。
- ・ アンバランス出力は RCA です。

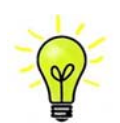

オーディオファイル用ケーブルの一部には標準ではないグラウンド、接続のものがありま す。また、正しいインピーダンスになっていないものもあります。付属のケーブルでは音が 問題なく出たが、オーディオファイル用ケーブルではおかしいという場合には、メーカー、ま たは販売店にご相談してください。

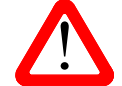

コネクターを破壊する恐れのあるような重量のあるケーブル、もしくは非常に堅く柔軟性のないケーブルなどの使用はお控え下さい。

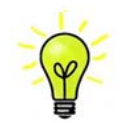

付属のケーブル類は一般のケーブルです。音質のためオーディオ用のケーブルをご使用 になるユーザーの方が多く見受けられます。

リアパネルのスイッチを I の位置にして電源を入れ、フロントパネルの Power (パワー)ボタンを押します。 ディスプレィは BARTOK APEX DAC と表示します。10 秒ほどの間に DAC は自身の診断を終えます。

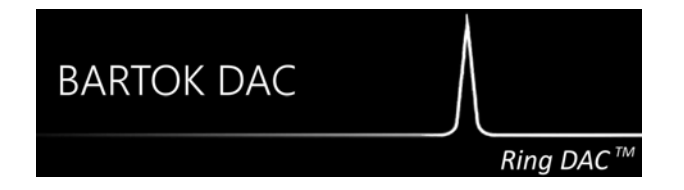

もし本機が通常ではない状態にセットしてしまった場合には、出荷時のデフォルトモードに戻します。次の順番で ボタンを押し、数秒そのまま待つとリセットされます。

Menu, ▶, ▶, ▶, Menu, ◀, ◀, Menu.

## STEP 1 アナログ出力を接続する

以下のどちらかを選択します。

## プリアンプを使用する

- ・ プリアンプのボリュームコントロールを低くする。
- ・ リアパネルのバランス(XLR),または RCA (アンバランス)出力をプリアンプ入力と接続。プリアンプ入力は、 CD、AUX 等と表記されていると思います。

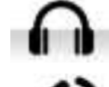

ヘッドフォンアイコンがディスプレィの下段、右側に表示されたら…

出カボタン(Output)を一度押してスピーカーアイコンにします。

- DACのボリュームコントロールを時計方向に回し、ボリューム(Volume)を最大にします。-0.0dBとディスプレイに表示されます。
- プリアンプのボリュームをゆっくりと最適と思われる位置まで上げていきます。
- ・ もし、プリアンプのボリュームレベルが、最大、最小でも、再生される音量が適度なレベルにならない場合 には、本機の Line Level (出力レベル)を調整して、適切なレベルにしてください。
- ・ その場合の設定はボタンで行います。Menu, ▶, ▶, Menu, ▶, ▶, Menu

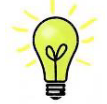

Line Level (出力レベル) を 6V に設定すると、プリアンプによってはひずむ場合があります。 そのためにプリアンプを使用する場合には 2V 設定から始めてください。

## パワーアンプに直接接続する

- ・ DAC のボリューム (Volume) コントロールを半時計方向に回して、ディスプレィで-40.0dB 位に下げます。
- リアパネルのバランス(XLR)、またはアンバランス(RCA) 出力をパワーアンプ入力と接続し、パワーアン プをオンにします。

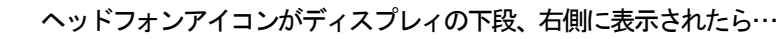

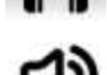

出力ボタン(Output)を一度押してスピーカーアイコンにします。

- ・ DAC のボリュームを時計方向にゆっくり回して、適正なボリュームレベルに調整します。
- ・ もし、ボリューム設定レベルが-10.0 以上か、または-30.0 以下の場合には出力設定 (6V または 2V)を変 更します。
- ・ その場合の設定はボタンで行います。Menu, ▶, ▶, Menu, ▶, Menu

#### バランス出力を使用する

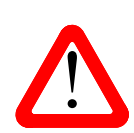

バランス出力で、ヒスノイズ、不安定なレベル、両チャンネルからの音に厚みがない、など の連絡が *dCS* によせられることがあります。多くは、DAC のバランス出力を XLRコネクター で 3 ピンを浮かせた状態でパワーアンプにアンバランス入力させている場合に起こります。 この状態では、バランスが正しくありません。出力が浮いた状態ですので、このようなときは ピン 3 をピン 1(グランド)と接続し、完全な信号経路を得ることが必要です。その他には、ケ ーブル自体の内部での問題もあります。

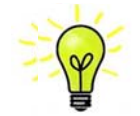

Bartok APEX DAC+ の出力はバランス、アンバランスとも独立していますので、2 機の 異なるアンプに接続することも出来ます。

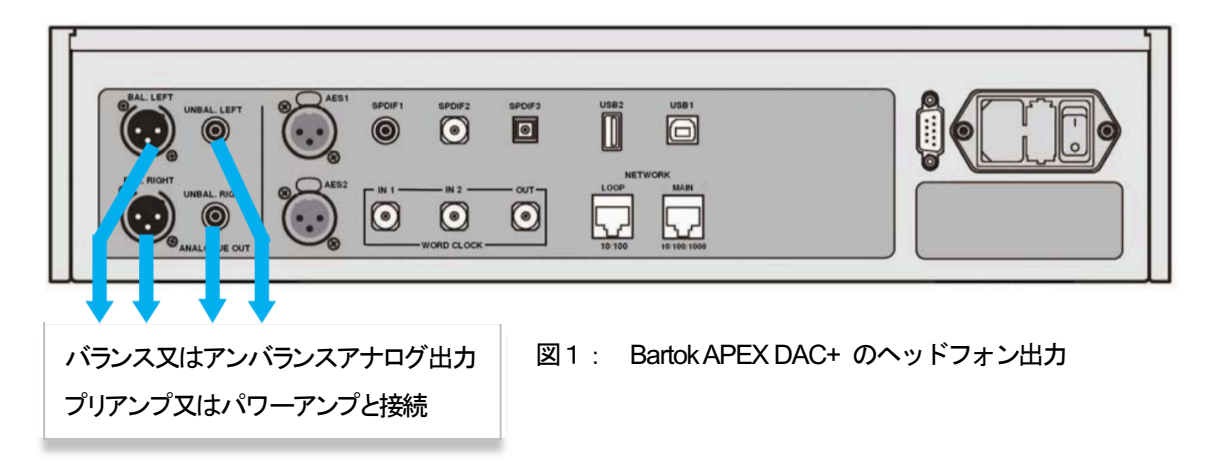

#### ヘッドフォンを使用する

本機のボリューム(Volume)を-40.0dB近辺に設定します。

- ヘッドフォンをフロントパネルのバランスXLRコネクター、またはアンバランス ヘッドフォンジャックに接続します。
  - ヘッドフォンアイコンがディスプレィの下段、右側に表示されたら…

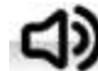

出力ボタン(Output)を一度押してスピーカーアイコンにします。

- ・ 音楽が演奏され始めたら、プリアンプのボリュームを快適な音量レベルまで徐々に上げていきます。
- ・ もし、快適なボリューム設定が-10.0より高い、もしくは-30.0より低い場合には、ヘッドフォンレベ ル設定を変更してみてください。
- ・ (ボタンを次のように押します: Menu, ▶, ▶, Menu, ▶, ▶, Menu.)

本機はラインレベルの出力とヘッドフォン出力のボリュームレベルを別個に記憶します。

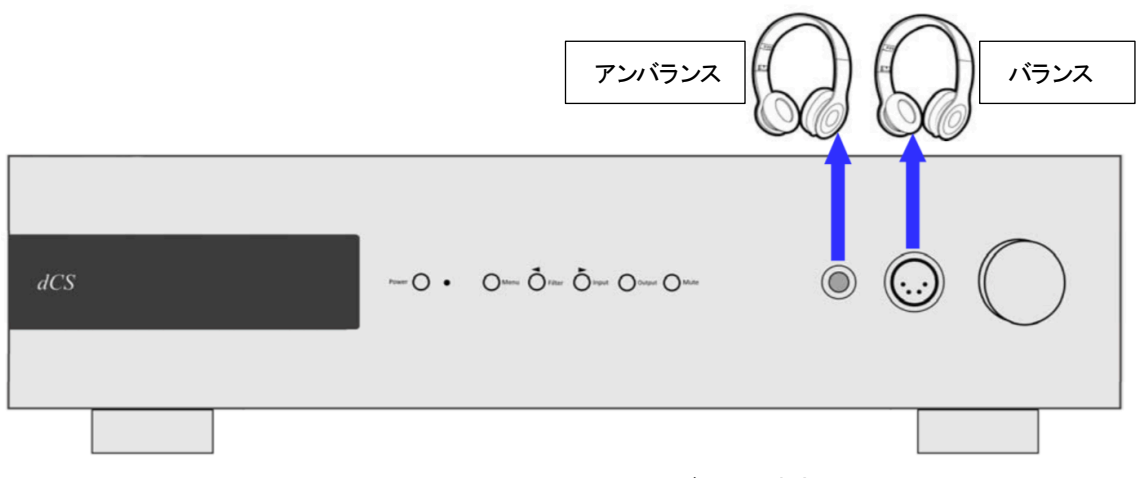

#### 図2:Bartok APEX DAC+ のヘッドフォン出力

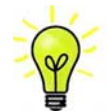

最良の音質を得るためには、ヘッドフォンをバランス、アンバランスに同時に接続しない でください。

#### STEP 2 dCS Mosaic ネットワーク接続

*dCS* 製品のネットワークオーディオ機能は、ご使用のネットワーク上にある音楽サーバー(NAS)、Roon、 AirPlay などのロ ーカルストリーミングソース、および Deezer、Qobuz、TIDAL、Spotify のようなインターネットサービスにアクセスするために、 *dCS* Mosaic プラットフォームを利用します。Bartok APEX DAC+は、ネットワークサーバーからのストリームのために UPnP コンポーネントを使用します。

Bartok APEX DAC+によってオーディオをストリームさせるためには、システムのネットワーク環境とインフラが整っていること が前提となります。ネットワークについての言及はここでは致しませんが、次の機器が最低限に必要となります。ルーター、 コンピューター、Bartok APEX DAC+、UPnP サーバー(NAS ドライブが典型です)、ワイヤレスアクセスポイント(WAP)およ び互換性のあるスマートフォンかタブレット上の *dCS* Mosaic Control となります。

*dCS* は、社内の技術参照 UPnP サーバーとして MinimServer を使用しています。そしてこれが、*dCS* が包括的なサ ポートを行う唯一の UPnP サーバーソフトウェアです。市場には多くの UPnP サーバーソフトウェアパッケージがあります。その うち多くが最新の *dCS* Mosaic Control で機能すると確認されていますが、MinimServer によってのみ、完全にテストされて います。

#### 基本的設定

以下の様にシステムを構築します。

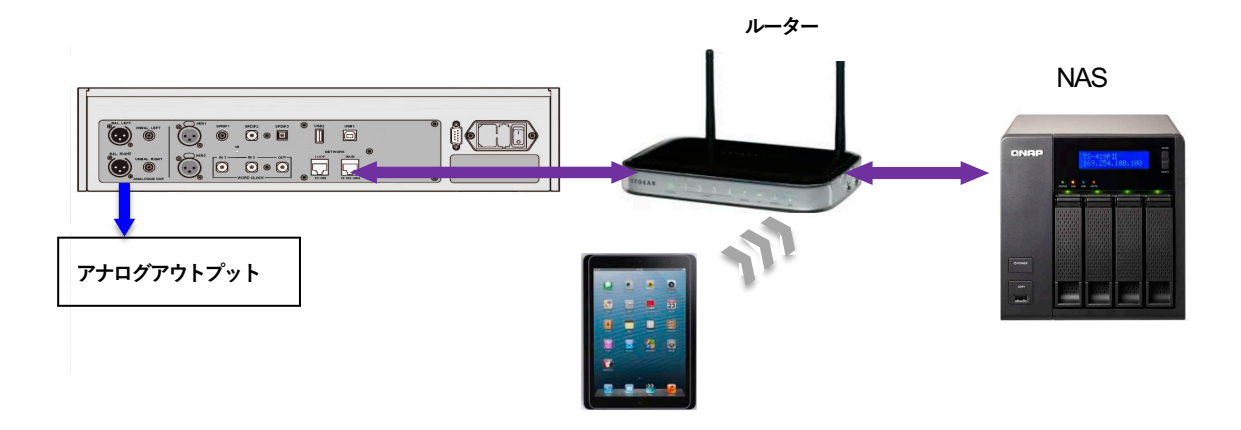

- *dCS* Mosaic Control を iOS デバイスは App Store から、Android は Google Play からダウンロードし、イン ストールしてください。
- ・ プレィヤーのネットワークインターフェィスをイーサネットワークに接続します。
- ・ iPhone 等のコントロールデバイスをネットワークと接続します。
- ・ dCS Mosaic Control アプリを起動し、Bartok APEX DAC+をコントロールします。

#### AirPlay で音楽を演奏する

DAC がネットワークに接続しているときには、Appleのデバイスから AirPlay 経由して DAC でストリーミングする ことができます。AirPlay が動作しているときには DAC のネットワーク入力は自動的に選択されます。

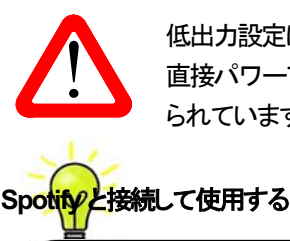

低出力設定は、送信デバイスによって設定された音量が非常に大きくなる可能性があるために 直接パワーアンプをドライブし、AirPlay を使用しているときに起こり得る事故を防ぐために設け られています。

Spotify では、好きなアーティスト、最新のヒット曲、新しい発見など、何百万もの曲をお聴きになることが出来ます。

Spotify ユーザーであれば、Spotify app を使用して DAC をコントロールすることができます。

- 1. DACを携帯電話、タブレット、または Spotify app が利用できる PC と同じ Wi-Fi ネットワークに接続します。
- 2. Spotify app を開き、曲を演奏します。

Spotifv<sup>®</sup>

- 3. スクリーンの下の曲のイメージをタップします。
- 4. 接続アイコンをタップします。
- 5. リストから Bartok APEX DAC を選びます。

Spotify 接続についての使用法、設定方法についての詳しい情報は以下のウェブでお願いします。

WWW.spotify.com/connect

ライセンス

サードパーティーライセンスについては以下にあります。

www.spotify.com/connect/third-party-licenses.

#### Tidal、Qobuz、Deezer、およびインターネットラジオを使用する

*dCS* Mosaic Control は、Tidal、Qobuz、Deezer、インターネットラジオなどのオンラインストリーミングサービスから音楽を再 生するために使用する必要があります。詳細につきましては、"Mosaic Control の設定"の項目および、*dCS* の HP の Mosaic ユーザーガイド <u>https://dcs.community/mosaic-user-guide</u>をご参照ください。

#### Bartok APEX DAC+で Roon を使う

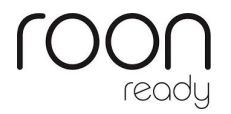

Bartok APEX DAC+ は Roon 対応です。 Roon アカウントをお持ちの場合、NAS ドライブかネットワーク PC に Roon サーバーをインストールします。 Roon リモー トをプレィバックのコントロールに使用します。 Roon は容量の大きいパワフルなプ ロセッサーを要求しますので、NASドライブを選択する場合には Roon のウェブサイ トを参考にしてください。 https://roonlabs.com/ Roon Nucleus については、オリオスペックホームページを参照してください。 http://www.oliospec.com/ MQA ファイルを演奏する

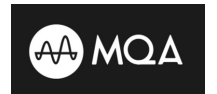

MQA (Master Quality Authenticated)は受賞歴のある英国の技術で、マスターレコードのサウンドを実現します。マスターMQAファイルは完全に認証され、ストリームまたはダウンロードするのに十分な大きさです。詳細はwww.mqa.co.uk

MQA ロゴは MQA 社のトレードマークでライセンス契約によって使用できます。

Bartok APEX DAC+ は完全な MQA デコーダーを備えています。

MQA ファイルは、例えば Tidal Masters のようなネットワークまたは、USB2 インターフェイスを 介してビットパーフェクトにストリーミングが展開され、元のサンプルレートにレンダリングされま す。標準の MQA アイコンが、デコードされたサンプルレートとともにディスプレイに表示されま す。

このロゴは、MQA スタジオファイルの再生中に表示されます。 MQA

別のデバイスによって 24 / 88.2 または 24/96 に展開され、USB1、AES または SPDIF インターフェイスにビット パーフェクトに表示された MQA データもオリジナルのサンプルレートにレンダリングされます。 ネットワーク経由で MQA 再生を実行する場合、MQA ストリームの種類は *dCS* Mosaic Control に表示されます。

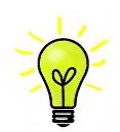

元の MQA データが変更されている場合、MQA デコードはできません。

MQA 認証プロセスが正しく機能するためには、ファイルのメタデータタグに MQA デコーダが検証するコードを含める必要があります。 MQA ファイルのメタデータを編集した場合は、タグが破損している可能性があります。 ファイルで提供されるタグとアートワークはリスナーの推奨メタデータタグ付け規則と一致しない場合があるため、これは非常に一般的な問題です。 これは、MQA でエンコードされた CD からリッピングされたファイルに関する一般的な問題でもあります。

この問題は、MQA Tag Renaming アプリケーションを使用して簡単に解決できます。 この問題が発生 しているファイルに対して実行すると、このアプリケーションはビットストリーム内の MQA マーカーを読み取 り、ファイルに適切なメタデータタグを適用します。 Tag Renaming アプリケーションの詳細については、こ ちらを参照してください。

https://www.mqa.co.uk/customer/tag435sdf43te

## STEP 3 PCM 入力の接続

DACは5個の標準PCM入力があります。広範囲にわたる多くのソースとの接続ができます。 ソース機器入力をオンに、ディスク、ファイル、テープなどをロードしプレーモードにして、オーディオデータが 流れるようにします。次に、以下から組み合わせを選択してください。

#### デュアル AES ソースとの接続

- ソース機器がデュアル AES 対応であることを確認します。
- AES 1+2 と表示されるまで入力ボタンを押します

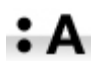

Menu, ▶, ▶, Menu, と進み、Unit Settings > Dual AES メニューページを選択、メニューボ タンによって Auto と設定する。

ソース機器のAES1(A)出力をプレィヤーのAES1入力、同様にAES2(B)出力をDACのAES2入力と接続。 XLRケーブルの出力と入力をスワップ(交差)させないように注意。

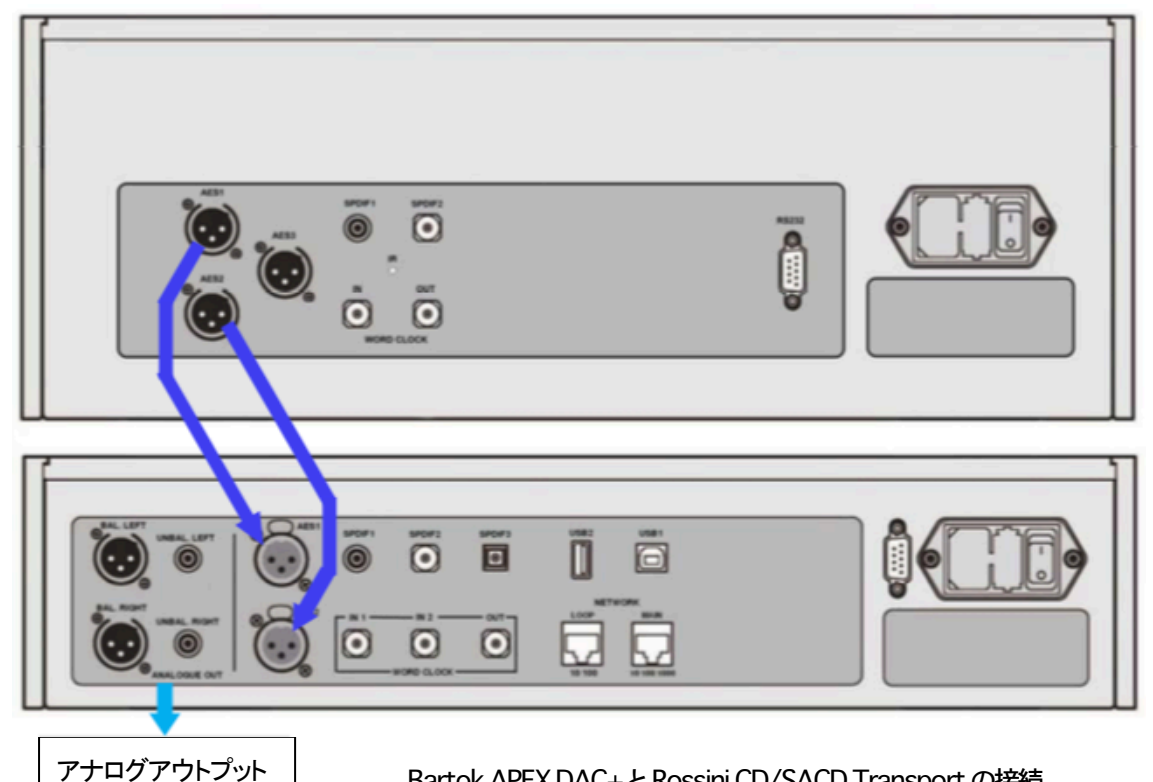

Bartok APEX DAC+と Rossini CD/SACD Transport の接続

入力ボタンを使用して AES1 を選択します。

このアイコンが表示されなければメニューを開いて Unit Settings > Sync Mode > Audio Sync を 設定。

DAC はソース機器とロックし、自動的に AES 1+2 を選択します。 ソースが 24 ビットデータを 352.8K S/sのレートで動作すれば、24/352.8と表示されます。

#### シングル AES, SPDIF ソースとの接続

CD トランスポート、DVD プレーヤーなど、ほとんどのソース機器はシングルワイヤデジタル出力を持っています。通常 RCA コネクターが装着されています。衛星レシーバーは Toslink 光出力が一般的です。

- ・ ソースを適切なデジタルケーブルで同じ DAC の入出力端子と接続します。
- 入力ボタンを押して、選択した入力がディスプレイに表示されるまで押します。次の入力がそれに該当します。AES1, AES2, SPDIF1 (RCA), SPDIF2 (BNC) または SPDIF3 (Toslink).。

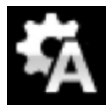

このアイコンが表示されなければメニューを開いて Unit Settings > Sync Mode > Audio Sync を設定。

DACはソース機器とロックし、CDプレーヤーと接続した場合には、ディスプレィは16/44.1と表示します。

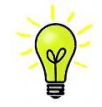

入力名称が変更されていた場合には、標準的な名称はディスプレイには表示されません

なぜ DAC は 0 bit と表示するのでしょうか?

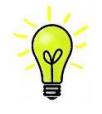

ご心配なく。ソース機器がDACと接続されている状態で、演奏していない場合にはデータが届いていません。DACはデータが届いた時点で実際のビット数を表示します。トラックの間でも0ビットと表示されるかもしれません。

## STEP 4 USB ソースのセットアップ

(コンピューターをご使用にならない場合にはこの項はお読みになる必要はありません)

#### 互換性

**USB1** インターフェイスは Windows 10、Windows 8/8.1、 Windows 7 (SP 1)、Mac OSX (10.5.4 以降のバー ジョン) 等の PC、そして、PCM データを送り出すサウンドサーバーと接続できます。

Linux Ubuntu サーバー, USB Audio Class 1 または 2 をサポートする USB2.0 インターフェィスを備えたコン ピューターとも接続は可能となっていますが、*dCS* はまだ広範囲な検証は行ってはおりません。

#### USB オーディオクラスの設定

本機はUSBオーディオクラス2として設定して出荷されていますが、クラス1でも選択できます。どちらかを 選択して設定して下さい。

<u>USB オーディオクラス1</u>:このインターフェイスは 96k S/s までのデータであれば、特別なドライバーは必要ありません。

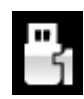

クラス1を選択するには、メニューを開き、Unit Settings > USB Class メニューページに行きま す。ボタンの順序は次の通り。Menu, ▶, ▶, Menu, ◀, ◀, ◀, ◀, ◀, ◀ その後、Menu(メニュー) ボタンでクラス1のアイコン Class 1を選択します。

<u>USB オーディオクラス2</u>: このインターフェィスは最大 386.4kS/s(DSD/64 over PCM を含む)のサンプリング レートまで作動します。

Mac OS X の場合は 10.6.3 以降の OS が必要です。

Windows の場合、ご使用の前に最新の *dCS* USB Class 2ドライバーを PC にインストールしなければなり ません。

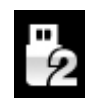

クラス 2 を選択するには、メニューを開き、Unit Settings > USB Class メニューページに行きま す。ボタンの順序は次の通り。Menu, ▶, ▶, Menu, ◀, ◀, ◀, ◀, ◀, ◀ その後、メニューボタンで クラス 2 のアイコン Class 2 を選択します。

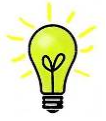

ご使用の Windows PC に古いバージョンの *dCS* USB Class 2 ドライバーがインストールされている 場合には、アンインストールしてから最新版をダウンロードしてください。

#### Windows driver for USB Class 2をロードする

・ ASIO4ALL または他の ASIO(e.g. for a sound card) ドライバーが PC にロードされているときには、*dCS* ドライ バーは正しく動作しませんので、それをアンインストールしてください。

・ プレィヤーが USB クラス2に設定されていることを確認します。そうでないと、ドライバーインストールはできません。

- プレィヤーとPCをオンにします。
- ・ プレィヤーの USB1 ポートとコンピューターの USB ポートとを接続します。

弊社ホームページ [ダウンロード]に行き、[ソフトウェア]より [*dCS*] の USB Class 2 Driver 最新バージョンをダウンロードします。

・ファイルを開き、スクリーン上のプロンプトに従って進めます。

・インストレーションが完全になるまで待ち、その後リスタートします。

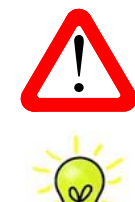

USB Audio Class 2 を設定しないで DAC に接続しても、WindowsPCにドライバーをインストール していないとインターフェィスは動作しませんのでご注意ください。

#### PC との基本的な設定

DAC リアパネルの USB1 ポートと PC USB ポートを接続します。 USB1 入力を選択するには、*dCS* Mosaic Control アプリを使用して必要な入力を選択するか、USB1 が表示される までフロントパネルの入力ボタンを繰り返し押します

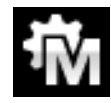

このアイコンが表示されない場合には、メニューを開いて Unit Settings > Sync Mode > Master Mode を選択します。

これが DAC の USB, ネットワークインターフェイスのシンクロモード(Sync Mode)ファクトリー設定です。 DAC はソースクロックとはロックしていませんが、その代わりに DAC の内部クロックを使用します。コント ロール信号はソース機器に PC からデータを送るように命令します。コンピューターの不正確でジッター の多いクロックを使用しない、音質重視の方法です。

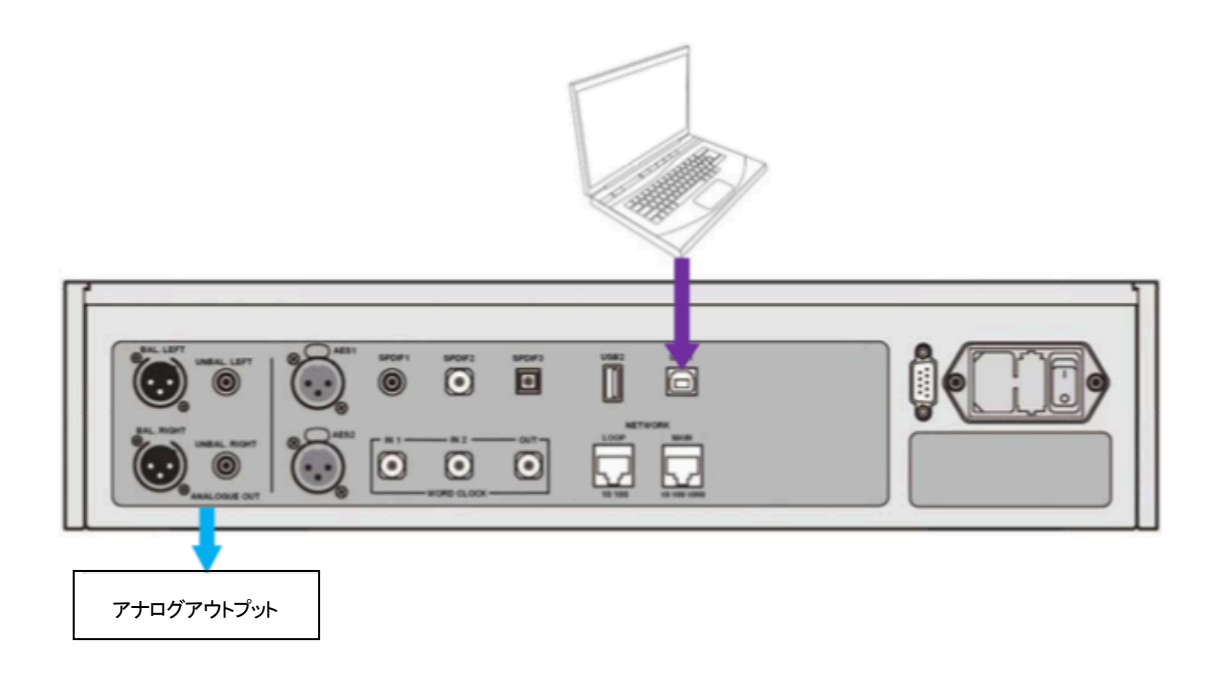

音楽演奏ソフトについて

Windows や Mac OS X システムによって演奏できる音楽は無限大にあると言えましょう。しかし、全てが USB ポートに対応するように完全に加工されているわけではありません。例えば、Windows メディアプレーヤー はオリジナルのサンプルレートを全て 24 ビットにリサンプルします。 iTunes は OS X Audio MIDI セットアッ プパネルに合うように出力サンプルレートを変換します。

このように、ソフトが複数あり、又アップデートが頻繁に行われますから *dCS* にとっては全てのアップデート に対応することは不可能です。もし質問や問題がある場合には、ソフトウェアのベンダーにお問い合わせくだ さい。異なるプログラムは異なって動作するので、どのようなプログラムによってオーディオを動作しているこ とを見つけ出すことはそれなりの価値があることでしょう。

*dCS* としては、オペレーティングシステムに入っているものではなく、優れた音楽ストリーミングプログラムを ご使用になることをお薦めします。

例: JRiver Media Center (Windows, Mac) もしくは Audirvana (Mac)など

#### Bartok APEX DAC+をオーディオ出力デバイスに選択する

どのようなプログラムによって音楽再生をなさるにも、コンピューターは Bartok APEX DAC+ をよく使用する機 器として、自動的に選択しないかもしれません。それは次のように補正できます。

Mac OS X: Bartok APEX DAC+ を接続し、スイッチオンにします。Finder を開き、Go タブをクリックし、 Utilities を選択。ユーティリティーパネルで Audio MIDI Setup を選択し、左側のリストから Bartok APEX DAC USBを選択し、右クリック。その後にドロップダウンリストからこのデバイスをサウンド出力に使用する(Use this deice for sound output) を選択する。フォーマットを 384000.0Hz、 2ch-24 ビット Integer に設定。Audio MIDI 設定を閉じます。

Windows 10/ Windows 8.1/Windows 7: Start>Control Panel> Hardware and Sound > Sound に行き、 パネルに現れた Playback タブで dCS Bartok APEX DAC Audio を右クリックし、「デフォルトコミュニケーショ ンデバイスに設定する (Set as Default Communication Device)」を選択。Enhancements タブをクリック し、Disable all Enhancements にチェックを入れる。Advanced タブを選択し、ドロップダウンボックスから 24bit,384000Hz (Studio Quality) を選択します。Exclusive Mode の下にある2つのボックスをチェック、OK をクリック、その後にもう一度 OK を、Sound パネルを閉じるためにクリックします。

ストリーミングプログラムを開いて、Bartok APEX DAC+ を Options または Preferences パネルから選び、音 楽を演奏してください。

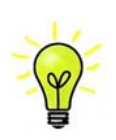

USB1入力が反応しなくなり、PC によって見つからない場合には USB ファームウェアが壊れて いる場合があります。これは、トラック演奏中に USB の接続がしっかりと確保できていないとき に起こります。その場合には、USB ケーブルを外して Unit Settings > USB Class 設定で前に 戻るように変更して、USB ケーブルをまた接続します。この方法で問題は解決するでしょう。

## STEP 5 USB2 入力を使用する

#### USB フラッシュドライブから音楽ファイルを演奏

フラッシュドライブに保存されたFAT16,FAT32または暗号化されていないNTFSにフォーマットされた音楽ファイルを演奏することができます。他のフォーマットに対しては互換性がありません。

*dCS* Mosaic Control を使用して USB2 ポートに接続されたドライブにアクセスするか、以下で説明するフロントパネルブラウザーを使用できます。

- Menu (メニュー)ボタンを二秒ほど押し続けて、ブラウザを開きます。Please Wait という表示が数秒表示 されるかもしれません。これはドライブの容量によります。その後、USB1 と表示されます。 Menu ボタン を押します。
- ディスプレィにはファイルとルートディレクトリーにあるフォルダーがリストアップされます。>と<ボタンとによって青いハイライトを動かします。(青いハイライトとはカーソルで、次のトラックが演奏し始めるまで動きません。)</li>

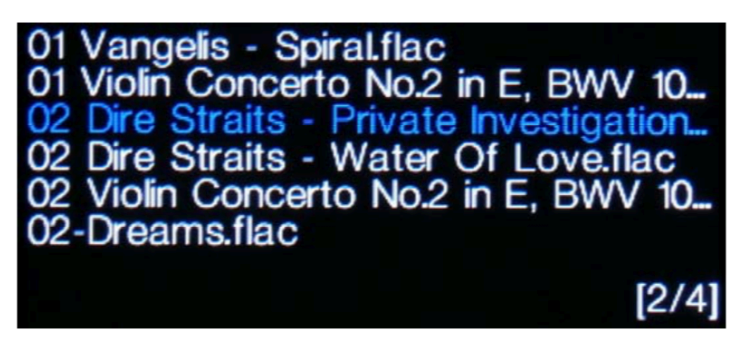

- ・ ファイルを演奏する、またはサブディレクトリーに移動するためにはメニューボタンを押します。
- ・ ディレクトリー構成のバックアップをナビゲートするには、Stop/Eject ボタンを押します。
- ・ パワーボタン(Power)を軽く押してブラウザを閉じます。

フロントパネルの操作は通常のモードになります。トラックの名前、プレィアイコン、トラック経過時間が表示されます。

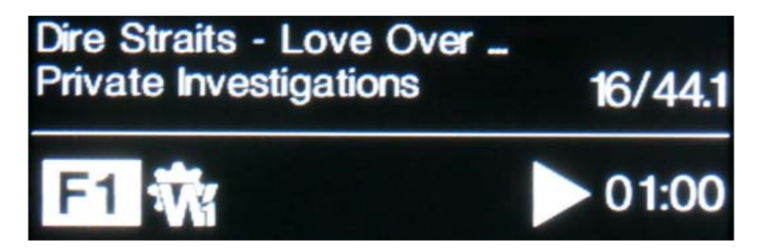

DAC はディレクトリーにある全てのファイルを順番に演奏し、停止します。

- フロントパネル、リモコンの次のトラック、前のトラック、プレィ/ポーズ、停止/イジェクトボタン
   (Previous Track, Next Track, Play/Pause, Stop/Eject)を使用して、選曲などを行います。
- ・ 別のディレクトリー、演奏をリスタートさせるにはブラウザをもう一度開きます。

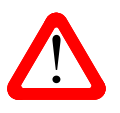

オーディオ以外のファイルを演奏しないでください。誤作動の原因となります。 誤ってこれを行った場合には DAC を再起動しなければなりません。

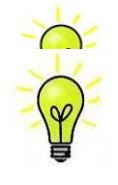

必要に応じて、互換性のあるフォーマットであれば、USB2 インターフェイスを低電力 USB HDD と併用することができます。 1TB までの容量のドライブを使用した *dCS* の経験では、読み取り 時間はかなり長くなりました。大容量の場合は、ネットワーク経由で接続された NAS ドライブを 使用してください。

## STEP 6 クロッキング

この段階では、システムはソースによって起動されるクロック、またはマスターモードでエィシンクロノス USB インターフェイスによって本機のクロックによって動作しています。これは、シンプルな設定ですが、クロック ジッターの問題が絡んできますので、最高度のパフォーマンスとはなりません。

#### Rossini クロックを使用する

Rossiniマストアークロックを追加することによってパフォーマンスは向上します。

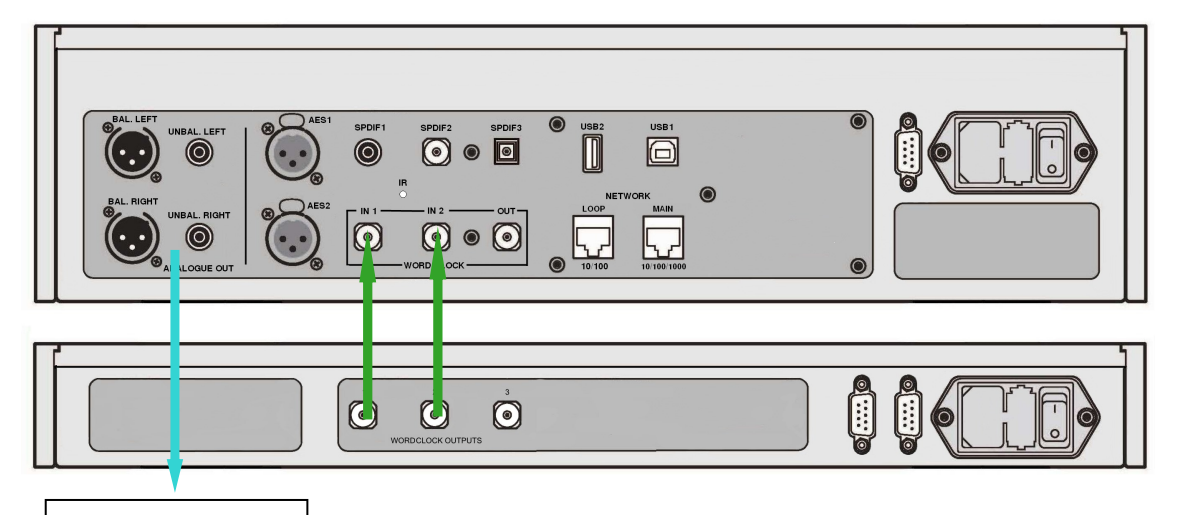

アナログアウトプット

Bartok APEX DAC+と Rossini Clock の接続例

- ・ クロックにロックする入力をボタンによって選択します。ネットワーク、USB1, USB2 または CD 入力。
- ・ Rossini クロックの電源オン。
- クロックのクロック出力1 (Word Clock Output 1)とDAC のクロック入力1 (Word Clock In 1)を、また同様にクロックの出力2 (Word Clock Output 2)とDACの入力2 (Word Clock In 2)を接続します。

W

DAC のメニューページからシンクロ設定を行います。Unit Settings > Sync Mode と進み、 Word Clock 1-2 Auto (ワードクロックオート)に設定してシステムをロックさせます。 W1,または W2 のアイコンが表示されます。

「湊します。

Ⅰ **岁** コックは 44.1kHz, 48k Hz の信号を同時に出力し、DAC に届け、有効なサンプルレートにロックされた ままにすることができます。

・もし、AES, SPDIF 入力をワードクロックと接続したいとお考えならば、Vivaldi Clock でしたら多くの出力をご 用意しています。

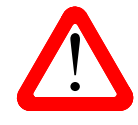

DAC の AES, SPDIF 入力とクロックをロックさせる場合、CD プレィヤーなどのソース機機は同じ マスタークロックとシンクロしていなければなりません。シンクロしていないと断続的なクリック 音、中断、出力の歪みなどが起こります。

#### Bartok APEX DAC をマスターモードとしてトランスポートと接続

ソース機器にクロック入力があれば、DAC をマスターモードで使用し、ソース機器をスレイブモードにしてクロッ キングをシンクロさせることでジッターを減少させられます。

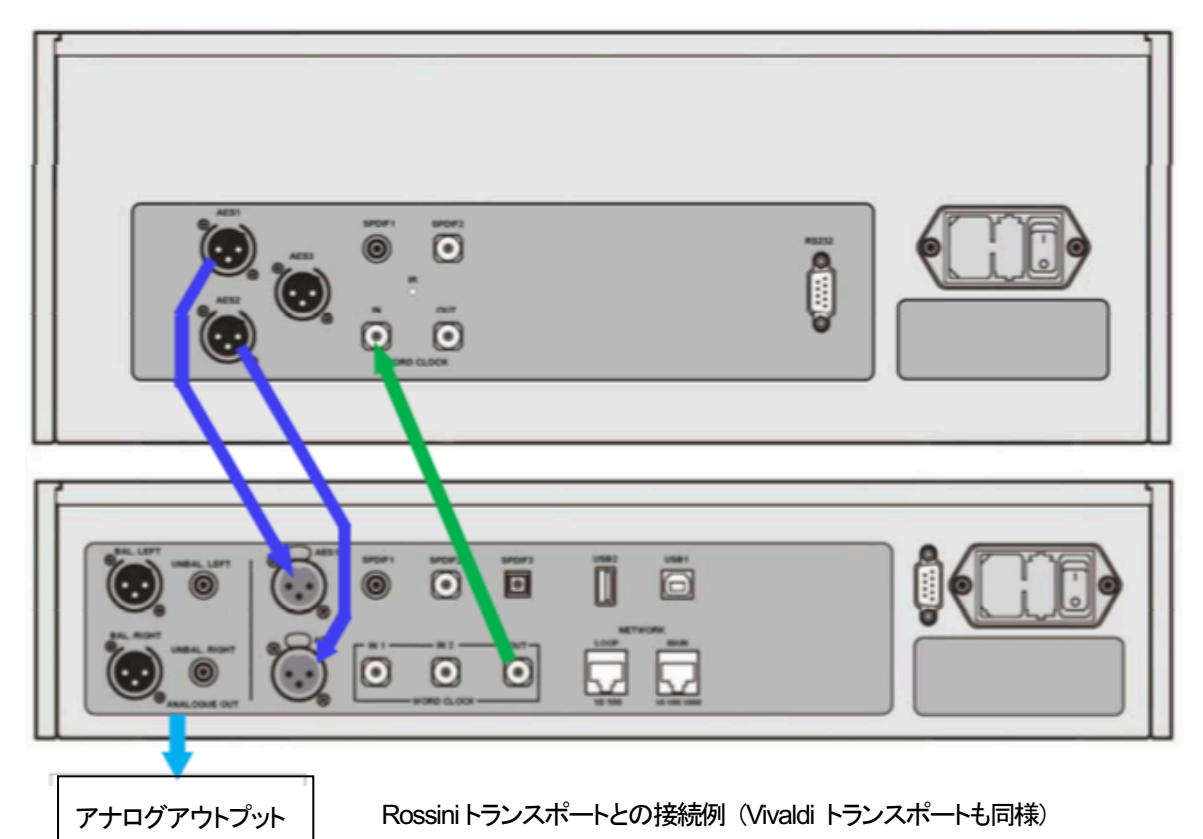

- · 図のように接続します。
- ・ DACの入力ボタンを使って使用したい入力を選択します。(例:AES1+2)

DAC のシンクロモードをメニューから Master に設定します。(Unit Settings > Sync Mode) Rossini トランスポートは44.1kHz ワードクロックとロックしてアイコンが表示されます。

16/44.1kS/s フォーマットで CD をお聞きになりたい場合は、トランスポートの SPDIF 出力を DAC の SPDIF 入力と接続します。その入力を選択してマスターモードに設定します。

#### Bartok APEX DAC+をトランスポートとクロックと使用する。

Rossiniクロックは第三の出力があります。(通常44.1kHzに固定されています)それは、例えばSACDトランスポートなどに使用します。

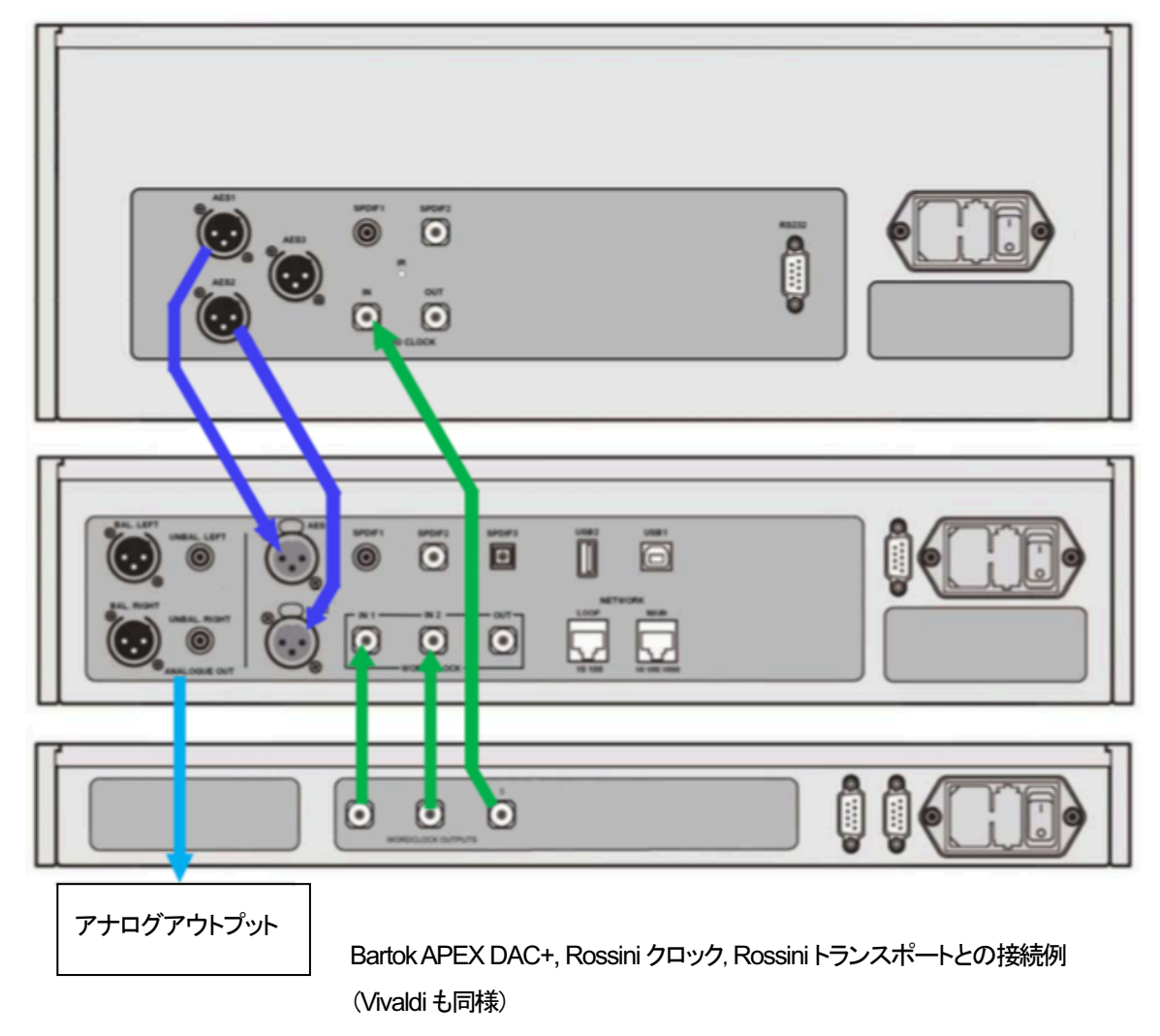

・ DAC の入力ボタンを使って使用したい入力を選択します。(例:AES1+2)

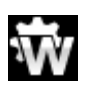

DAC のシンクロモードをメニューからワードクロック 1-2 オートモード(Word Clock 1-2 Auto) に設定します。(Unit Settings > Sync Mode)

Ŵ

Rossini トランスポートは 44.1kHz ワードクロックとロックしてアイコンが表示されます。

16/44.1kS/s フォーマットで CD をお聞きになりたい場合は、トランスポートの SPDIF 出力を DAC の SPDIF 入力と接続します。その入力を選択してマスターモードに設定します。

音楽演奏を終えたら、DAC をパワーボタンを押すことによってスリープモードにします。完全にオフにするに はパワーボタンを SWITCHING OFF と表示されるまで押し続けます。 提案事項(お好みの音質に合わせて)

DAC に DSD アップサンプリング機能を PCM オーバーサンプリングの最後の段階に加えられます。

・メニューページの Unit Settings > Upsampling Mode を DSD に設定。(P41 参照)

この機能は DAC が PCM データを受け取ったときにのみ作動します。

・ Rossini マスタークロックを使用する場合にはディザをオンにして変化を試してみてください。

#### デジタル入力に名前を付ける

本機の入力はシステムに応じて名前を付けることが出来ます。コンピューターのターミナルエミュレータープ ログラムを使用します。Windows PC の TeraTerm を使用する方法で以下ご説明します。他のプログラム、 PuTTY, ZTerm も使用できます。お分かりにならなければ販売店にご相談ください。

- ・ DAC、Windows PC を立ち上げます。
- 以下のサイトから Tera Term をダウンロードし、インストールします。(リンクがない場合には、Tera Term online の最新ヴァージョンを探して下さい。)
   http://en.sourceforge.jp/projects/ttssh2/releases/

▶ **T** DAC 設定を Setting > RS232 メニューページの T オプションに設定。(T=テキスト)

・ USB-RS232 アダプターケーブルで PC の USB ポートと DAC のテストポートとを接続。

・ termpro.exe.を実行。

・シリアル(Serial)ボタンをクリック。Tera Term は自動的にDACを接続しているポートを選択。 OKをクリック。

Setup>Serial Portをクリック。右図のように
 Baud rate を 115200 にセットして OK をクリック。

| era Term: Serial port setu | р                  | ×                 |
|----------------------------|--------------------|-------------------|
| Port:                      | COM5 -             | ок                |
| <u>B</u> aud rate:         | <b>115200</b>      |                   |
| <u>D</u> ata:              | 8 bit 🔹            | Cancel            |
| P <u>a</u> rity:           | none 🔹             |                   |
| <u>S</u> top:              | 1 bit 🔻            | <u>H</u> elp      |
| <u>F</u> low control:      | none 🔹             |                   |
| Transmit delay             | l <u>c</u> har 0 m | sec/ <u>l</u> ine |

ターミナル ウィンドウで、コマンドをタイプします。NAME n = newname
 この中で、nは以下のリストにある標準的な名称と関連しています。

| AES1   | 0 | AES2   | 1 | <b>AES1+2</b> | 2 | SPDIF1  | 3 |
|--------|---|--------|---|---------------|---|---------|---|
| SPDIF2 | 4 | SPDIF3 | 5 | USB1          | 6 | Network | 7 |

また newname はインプットにご使用になりたい自由な名称。例えば、CD-SACD, TV, COMPUTER など。 使用できる文字は大文字の A-Z, 番号 0-9、+-/=.:?!@&です。

Enter を押します。

AES1+2 入力を CD-SACD としたい場合には、NAME 2 = CD-SACD とタイプし enter キーを押します。TOS 入力を TV としたい場合には、NAME5 = TV とし、enter キーを押します。

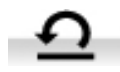

標準入力名称に戻したい場合には(例AES1, SPDIF2など)メニューページから Configuration > Reset Input Names と進みます。入力した名称は完全に削除されます。

#### Bartok APEX DAC+の名前を変更する

2 台以上の Bartok APEX DAC+を同じネットワークで識別する場合には、各 Bartok ユニットの名称を以下のよう に変更することができます。

- .PC、タブレット、またはスマートフォンと Bartok を同一ネットワーク上で接続します。
- Bartok のメニューボタン (Menu) を3回押します。表示される該当機の IP アドレスを見てください。パワーボ タン(Power )を軽く押してメニューページを閉じます。

| 10.20.30.153/index.fcgi                                 | :D   | 10.20.30.153/settings.fcgi                                   |
|---------------------------------------------------------|------|--------------------------------------------------------------|
| dCS                                                     |      | dCS                                                          |
| ONLY THE MUSIC<br>Main Page Device Settings Network Set | ings | ONLY THE MUSIC<br>Main Page Device Settings Network Settings |
| Versions                                                |      | Settings-                                                    |
| Device version: 475                                     |      | Device Name                                                  |
| Airplay version: 190.9                                  |      | dCS Bartók DAC Submit                                        |
| Current Network Settings                                |      | Airplay Password Submit                                      |
| Type: wired                                             |      | -Firmware Update                                             |
| IP: 10.20.30.153                                        |      | File                                                         |
| Netmask: 255.255.255.0                                  |      | Choose file No file chosen                                   |
| Gateway: 10.20.30.1                                     |      |                                                              |
| DNS: 10.20.30.4                                         |      |                                                              |
|                                                         |      | Check for update                                             |

- ウェブブラウザを開き、BartokのIPアドレスに行きます。これによりWebクライアントが開きます。
- デバイス設定(Device Settings)をクリック、またはタップします。
- デバイス名称(Device Name)の下のボックスをクリック、またはタップして、新しい名称を入れ、クリックするか、 送信(Submit)をタップします。

パワーリンク

Bartok APEX DAC+の RS232 ポートを Rossini クロックの RS232 ループ ポートに接続すると、2 つのユニットは DAC のパワーボタンを押す、また はリモートコントロールによって両方のユニットをスリープ/スリープ解除 /オフに設定できます。

ケーブルは2つの9ピンDタイプ、ストレートケーブルによってユニットのF端子と接続します。

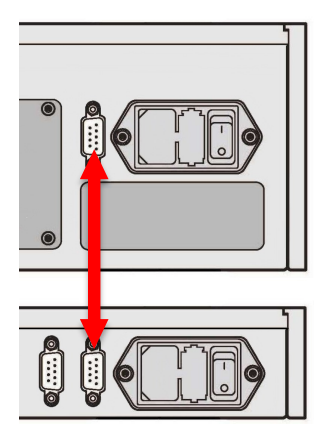

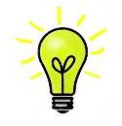

パワーリンクの機能は両方のユニットが同じRS232モードになっている場合にのみ作動します。 (Text または、Binary) 完全にオフの状態でクロックを最初にスイッチした場合、本機は自動的 に同じモードに設定されます。

## フロントパネル

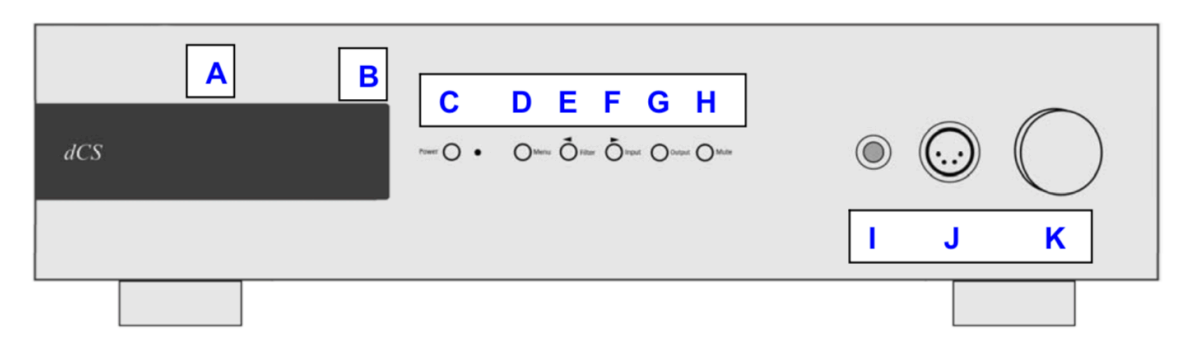

## ディスプレィ – dCS Mosaic

ネットワーク、もしくは USB フラッシュドライブから音楽をストリーミングしている場合には、ディスプレィ(A)は 4 つのエリアに分割されています。

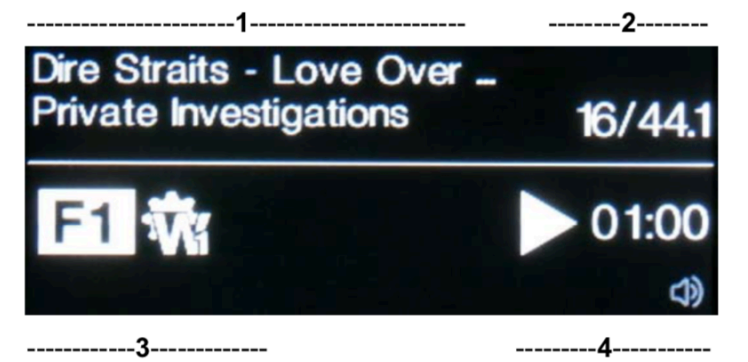

エリア1: 演奏家、アルバム名、トラック名、またはファイル名(ファイルタイプ、メタデータによって表示が変わります)

エリア 2: データレート; ワードレングス、PCM, DSD, DSDx2 のサンプルレート

エリア 3: ステータスアイコン

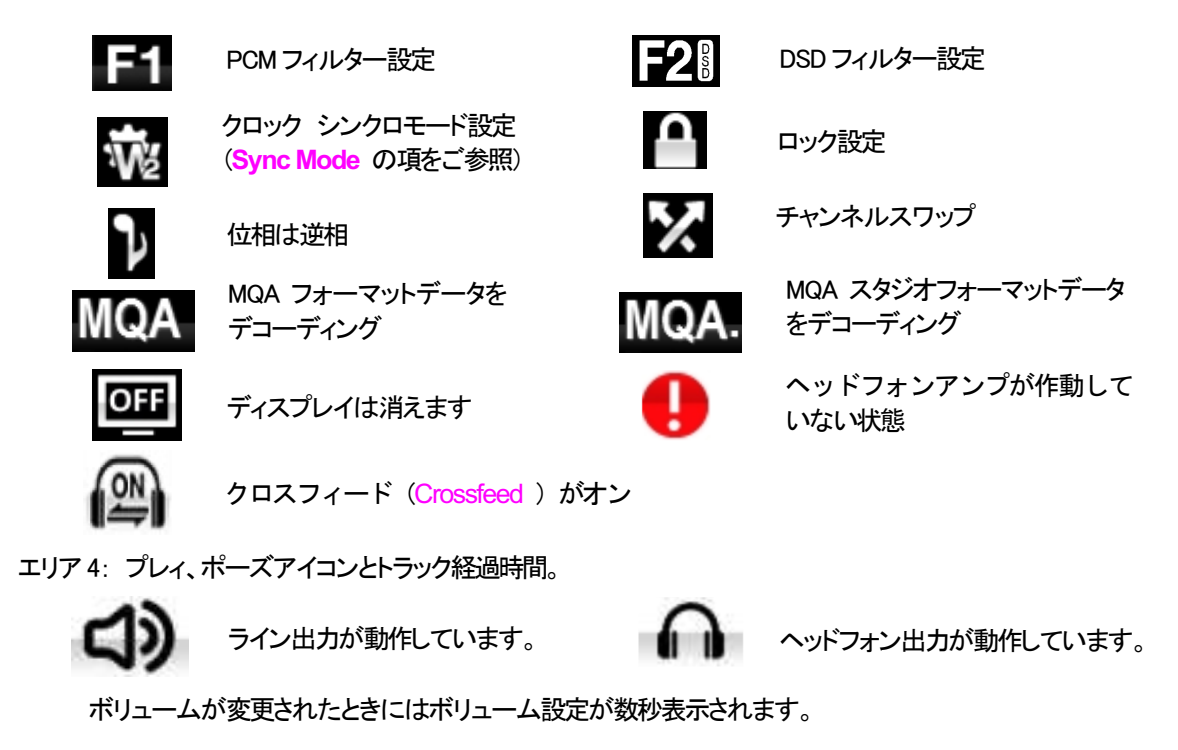

デジタル入力のひとつが選択されている、またはネットワーク入力が選択されてはいるが動作していない場合 にもディスプレィは4分割されています。

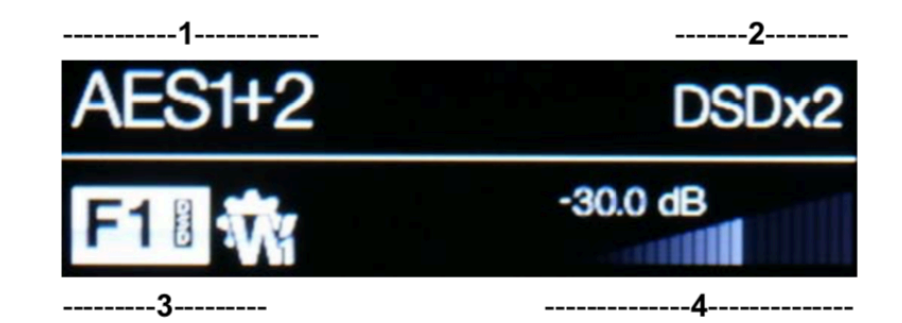

エリア1: 選択されている入力

- エリア 2: データレート; ワードレングス、PCM,DSD, DSDx2 のサンプルレート
- エリア3: ステータスアイコン(前述のネットワーク入力と同じアイコン)

不適切なクロックが検出された

エリア 4: ボリュームレベル (デシベル値とバーで)

メニューディスプレィの詳細はメニューの項(P34)をご参照ください。

ディスプレィ LED は同じ表示を長く表示させ続けると劣化していきます。それを防ぐために演奏が終わったら、ユニットをスイッチオフ、スリープにすることを心がけてください。

## リモートコントロール受光

IRリモートコントロールを使用する場合には、レシーバー(B)に向けて操作してください。

## コントロールモード

フロントパネルコントロール機能は動作中の DAC モードによって異なりますが、以下の機能を持っています。

| MODE             |       |        |          |          |          |
|------------------|-------|--------|----------|----------|----------|
| DAC /<br>Network | Power | Menu   | Filter   | Input    | Mute     |
| Menu             | Close | Select | < Menu   | Menu 🕨   |          |
| USB2<br>Browser  | Close | Select | Cursor 🛦 | Cursor ▼ | Folder 🛦 |

#### Power パワーボタン

スイッチをオンにするには、Power (パワーボタン,G)を押します。この場合、リアパネルスイッチがIになっていることをご確認下さい。リモートコントロールではパワーはオンになりません。

スリープモードにするには Power パワーボタンを一度押します。ディスプレイは消えて、ボタン下の LED(D)が 点灯しています。アナログ出力はミュート状態ですが、ユニットは作動状態に近い温度です。もう一度ボタンを 押すと通常の作動状態に戻ります。

完全に パワーダウンするには、ディスプレィに SWITCHING OFF と表示されるまで約5秒間 Power ボタンを 押します。トレィが開いているときには自動的に閉じます。

#### Menu メニューボタン

Menu (メニューボタン, D)はメニューを開きます。メニューページを選択し設定を変更します。詳しくはメニューの項目をご覧下さい。

USB フラッシュドライバーが USB2 ポートにつながれている場合には、Menu ボタンを二秒ほど押し続けてファ イルブラウザを開き、フォルダーやトラックを選択します。

#### Filter フィルターボタン

PCM データを受け取るときには、Filter (フィルターボタン, E)によってフィルターを選択できます。メニューまた はブラウザが開いているときには Filte フィルターボタンは ◀ ボタンに変更され、メニューページを逆戻りす るか、トラックリストをアップするのに使用されます。詳しくはフィルターメニューの項目をご覧下さい。

#### Input 入力ボタン

Input 入力ボタン(E)を押して利用可能なデジタル入力を指定します。

接続されていない入力はリストに表示されませんので、選択はできません。

ソースのサンプルレートは自動的に検出されます。 入力ボタンを押すと以下の順番接続されている入力が表示されます。

..., NETWORK, AES1, AES2, AES1+2, SPDIF1 (RCA), SPDIF2 (BNC), SPDIF3 (Toslink), USB1, ...

📲 🗶 デュアル AES モードがオフに設定されている時には AES1+2 は表示されません。

Output 出力ボタン

山カボタン(G)を押すと、リアパネル、ライン出力か、または
 ・・・フロントパネルのヘッドフォン出力に切り替えます。

出力が選択されている場合、ディスプレイの右下にアイコンが表示されます。

## Mute ミュートボタン

Muteボタン(ミュート,G)はアナログ出力のミュート、ミュート解除に使用します。本機がミュート状態の時にはディ スプレィに MUTEと表示されます。

#### ヘッドフォン出力

アンバランスヘッドフォンジャックソケット(I)または4-ウェイXLRソケット(J)を使用します。 インピーダンスが33Ω以上のヘッドフォンで最良の結果を得ることができます。

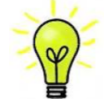

最良の音質を得るためには、ヘッドフォンをバランス、アンバランスに同時に接続しないで ください。

出力モードをラインにすると、ヘッドフォン出力は作動しなくなります。

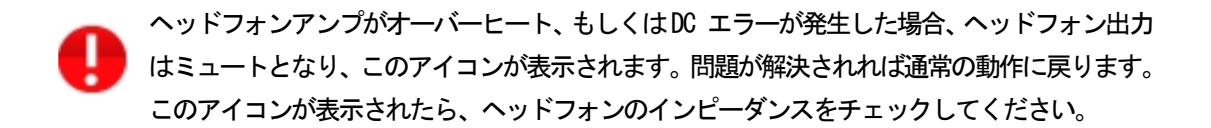

通常ロータリー コントロール(H)はボリュームレベルの設定に使用します。このセッティングは 0dB (フルボリュ ーム)から-50dB までを 0.5dB ずつ、 -80dB までは 0.5dB ステップで調整し、-80dB 以下ではミュートとなります。 ボリュームが変更されたときには大きな文字で数秒表示されます。

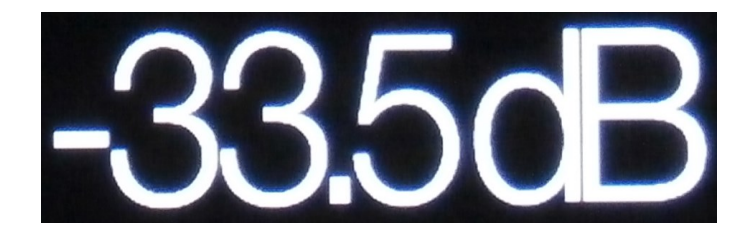

本機はラインレベルの出力とヘッドフォン出力のボリュームレベルを別個に記憶します。

Balance (バランス) メニューページが開いている、もしくはリモートのバランスボタンが押されている場合には、 チャンネル バランスを調整します。バランスの調整は 0.1dB ステップで、-6.0dB まで下げられます。その後ミュ ートとなります。ボリューム表示(棒グラフ)はバランス設定に変わります。

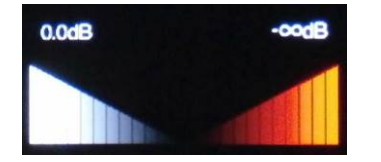

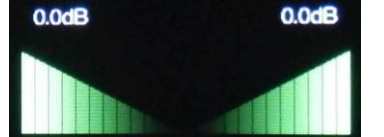

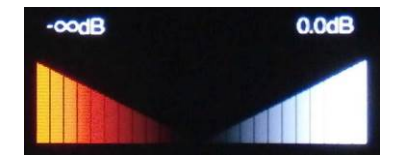

Balance left

Balance central

Balance right

メニューが開いている間、ロータリーコントロールはボリューム調整の代わりに、メニューページを前に進めたり、 後に戻したりすることをします。

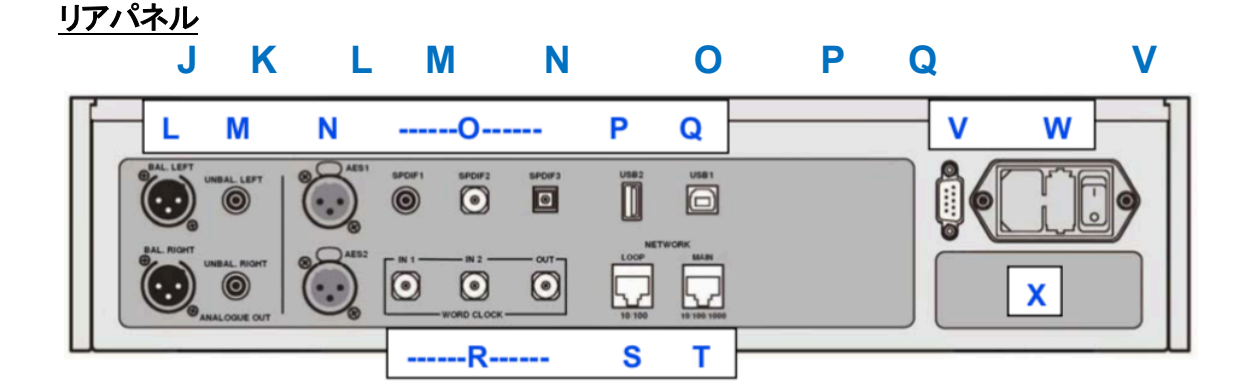

#### アナログ出力

本機は独立した Balanced Outputs (バランス出力, L), Unbalanced Outputs (アンバランス出力, M)を装備しています。上部が左チャンネル出力で下が右チャンネル出力です。

dCS の Balanced Outputs (バランス出力)は真のバランス入力 に対して接続されるように設計されています。電気的にバラ ンス回路であり、フローティングですので、オーディオトランス のような働きをします。この優れた点はハムの拒絶率とケー ブルから入ってくる諸々の電磁波などの干渉を防ぐ点です。 疑似バランスではなく、完全なバランス回路設計のオーディ オ機器と接続して下さい。

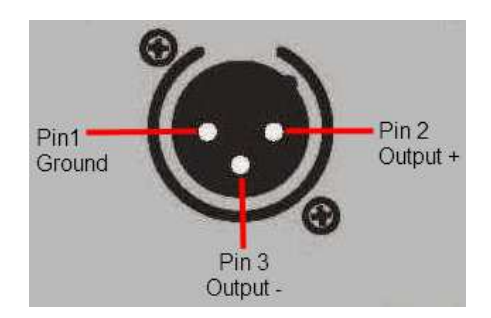

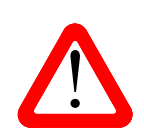

XLR コネクターを使用しているにもかかわらず、ピン3を浮かして、本当の意味でのバラン ス回路ではないアンプも見受けられます。このような回路では、XLR ケーブルで接続しても 良い結果は得られません。ノイズが増えたり、不安定な信号レベルとなったり、厚みのない 音になったりするようです。そのようなアンプをご使用の場合には、ケーブルのアンプ側 XLR の3ピンと1ピンとを結んでアンバランス出力として使用することをお勧めします。

#### AES デジタル入力

AES 1、AES 2 (N)入力は 192KS/S までのサンプルレート(DoP を含む)に対し、独立して使用することが出来ます。

デュアル Dual AES メニューページがオン(On)またはオート(Auto) に設定されている場合、AES1+2 は、88.2, 96, 176.4, 192, 352.8, 384 kS/s でデュアル AES ペアとして使用できます。

このデュアル AES ペアは Vivaldi, Rossini, Scarlatti, Paganini トランスポートからの *dCS* 暗号化 SACD データと DoP データ(PCM を介した DSD/64 または DSD/128)も受け入れます。

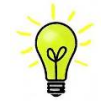

デュアル AES モードが正しく作動するためには、ソースは実際にデュアル AES データを送らなければなりません。シングル AES データを2つのコネクターから送るのでは正しく作動しません。

#### SPDIF 入力

本機は2系統の SPDIF 入力があり、SPDIF1, SPDIF 2(0)と書かれています。電気的な信号入力は192kS/sまで のサンプルレート (DoP を含む) を受け入れます。また、光 SPDIF3入力は TOS(0)入力です。トスリンクをご使 用の際にはダストカバーを引き抜いて下さい。トスリンクについては96kS/s以上のレートを保証するものではあ りませんが、192kS/s のレートまで使用できる可能性もあります。

#### USB インターフェイス

2つの USB インターフェイスは完全なるエィシンクロノスモードで動作するので、Bartok APEX DAC+をサウンド サーバーやコンピューターからのクロックジッターに対しては免疫性を備えています。 DAC は自身のクロック、 または Word Clock(ワードクロック)入力に接続されているマスタークロックを使用します。コンピューターへの USB を通じてのフィードバックはデータ搬送レートをコントロールします。

B タイプ USB1 インターフェイス(Q)は 24 ビット/384k S/s までのデータを、適合する USB2.0 インターフェイスを 装備した Windows PC, Mac PC, USB2.0 インターフェイスに適合したサウンドサーバーから受け取ります。また、こ のインターフェィスは DoP フォーマットにパッケージされている DSD/64, DSD128 データを受け取ることも出来ま す。

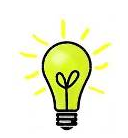

以下の PC を使用し、一般的なフォーマット何種類かを使用して多くの PCM ストリーミングプロ グラムでテストしましたが、全てのソースデバイス、動作システム、ソフトウェアに対しての正 しい動作は保証できません。テストした OS は Windows 10, Windows 8.1, Windows 7(SP1), Mac OSX10.11 です。

メニューページの UnitSetting>USB Class によってインターフェィスを Class1(特別なドライバーなしで、 96kS/s 以下)、または Class2(384k S/s まで、OSX10.6.3 以降はドライバー不要、Windows には *dCS* USB クラス 2ドライバーが必要です)に設定できます。

**USB2** インターフェィス (P)A タイプは最大 24/384kS/s までのまたは DSD128 の一般的なフォーマットの PCM 音 楽ファイルを USB フラッシュドライブから受け容れます。フラッシュドライブが接続されていると基本的なブラウ ザは音楽ファイルをナビゲートし、演奏するファイルを選択します。ブラウザを閉じた後、ファイル名がプレィまた はポーズアイコンと、演奏経過時間と共にディスプレィされます。

同様に FAT16、FAT32 フォーマットの USB ハードディスクドライブが使用できます。 インターフェィスは NTSF フォーマット、又は他のフォーマットのドライブは読み取れません。

#### ワードクロック入出力

2 系統の Word Clock In (ワードクロック入力) 端子(R)はソース機器またはマスタークロックからの 32、44.1, 48, 88.2, 96, 176.4, 192kHz の標準ワードクロックを受取ります。 クロック周波数はデータレートの正確な倍数でなくて はなりません。 そうでないと、 システムはロックしません。 Settings>Sync mode メニューページによって、 選択 された入力に外部クロックをロックさせます。 ソースは同じクロックにロックされなければなりません。 そうしない とシステムはロックされていない状態となり、出力から間隔を置いてクリックノイズが出てきてしまいます。

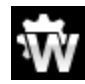

Word Clock In (ワードクロック入力)は個別にも使用できます。操作を簡単にするために DAC の Sync mode (同期モード)メニューページは Auto (オート)モードを持っています。このモードで、 44.1kHz のワードクロックと Word Clock In1 (ワードクロック入力 1)を、また 48kHzを Word Clock In2 (ワードクロック入力2) とを接続することが出来ます。他のソース機器が同じクロックと接続さ れていても DAC は正しいクロック周波数を選別します。

本機がマスターモードに設定されている場合、DAC はワードクロック入力からロックされたデータではなく、 自身の内部クロックを使用します。その場合、Word Clock Out (ワードクロック出力、S)は シングルワイヤ ー入力サンプルレートと同じクロック信号をします。(192kHz 以下)

選択された入力が AES, SPDIF の場合には、ソース機機は DAC のクロック出力にロックされなければなりません。

ワードクロックはシンクロのみに使用されるので、デジタルデータは伝送しません。

#### ネットワークインターフェィス

インターネットは、RJ45 ソケット(T)に LAN ケーブルで接続することで、Player は NAS ドライブなどのローカルネ ットワークから、またインターネットサービスから音楽データをストリーミングすることができます。 DAC は、iPad などのコントロールデバイスで動作する *dCS* Mosaic Control(5 ページを参照)により、最大 24 ビッ ト/384kS/s、DSD/64、または DSD/128 で音楽データをストリーミングできます。ネットワークは、エィシンクロノ スモードで完全に隔離されています。

もう一つの RJ45 ソケット(S)は他の *dCS* 機器を 10/100 イーサネットループで使用するネットワークループコネク ションのために設けてあります。

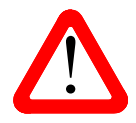

RJ45 ソケットは誤って違うタイプのコネクター(USB タイプ B, A など)を差し込むと破損 することがあります。そのため、このコネクターを使用しない場合には、ダストカバーを 付けたままにしておいてください。

#### RS232 インターフェイス

RS232(V)インターフェイスは2種類のモードに対応、Unit Settings > RS232 メニューページによって設定されます。

- ・ dCS において、製品検査する場合、リモートコントロールされる時に使用される2進法モード。
- ・ 家庭自動システムで使用するときのテキストモード。ボードレートは115200です。このモードをご使用になりたい場合、利用できるコマンドリストを確認するために、HELP コマンドを送って下さい。

このインターフェィスにはストレートケーブル、ピン1はピン1と接続しているワイヤーを使用して下さい。

ピンコネクターは次の通り

- ・ ピン2 dCS ユニットトランスミット
- ・ ピン3 dCS ユニットレシーブ
- ・ ピン5 グランド
- ・ シェル ー ケーブルスクリーンとドレイン

RS232 は DAC と Rossini クロックとを接続するとループコネクターとなりパワーリンクとして作動します。2機の ユニットが一緒にパワーオン・オフします。

#### AC 入力

AC パワーは IEC320(W)に接続フューズと2 極パワースイッチによって隔離され、保護されています。

#### ラベル

ラベル(X)はシリアル番号、使用電圧が表示されています。シリアル番号はお問い合わせなどにお知らせいただきます。

メニュー

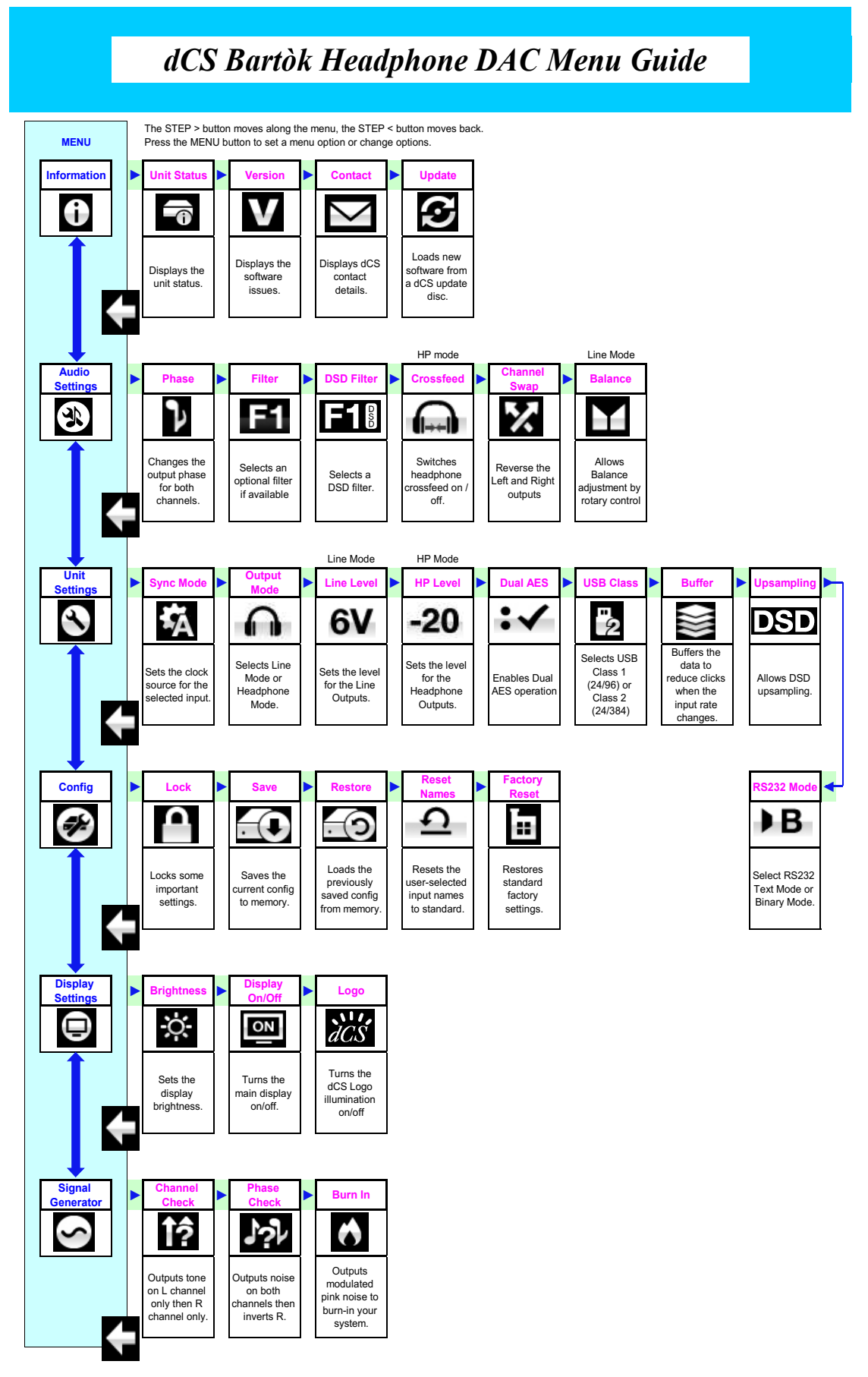

Bartòk Guide Bartok APEX DAC+ Manual v2.0x

#### メニューを使う

このメニューにより、ユーザーはさまざまな追加機能にアクセス出来ます。また、ソフトウェアの更新によって、 新しい機能とパフォーマンスの強化を後から追加することも出来ます。

*dCS* Mosaic Control は、オーディオやユニットの設定、製品情報へのアクセス、ファームウェアのアップデートの確認こも使用できます。

メニューは4つのボタンによって制御できます。

- ・ Menu ボタンでメニューを開く、またはセッティングを選択
- トボタンによってメニューのページを進めます
- ・
   ・

   ・
   ボタンによってメニューのページを戻します
- ・ POWER ボタンによってメニューを閉じる、または7秒でタイムアウト

・ DAC メニューが開いているときには、ロータリーコントロールによってメニューを進めたり、戻ったりすること ができます。

必要なメニューはメニューガイドシートで見つけることが出来ます。

メニューページのトップには次のアイコンが用意されています。

INOFORMATION(情報)メニュー。セットアップの詳細、ソフトウェアバージョン、シリアル番号、通信先。

AUDIO SETTINGS メニュー。フロントパネルから直接アクセスできない機能を設定できます。

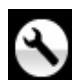

UNIT SETTING メニュー。システムに合わせてユニットをセットアップします。

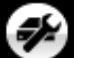

CONFIGURATION メニュー。重要な設定をロック。標準設定の保存。本機のリセットをします。

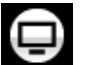

DISPLAY SETTING メニュー。 ディスプレイ調整メニュー。

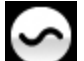

SIGNAL GENERATOR(信号発振)メニュー。テスト信号とセットアップチェック用。

▶ボタンによって必要なメニューのハイライトに進みます。そこでメニューボタンを押すとそのメニューが 選択出来ます。次のメニューのレベルダウンが表示されます。
▶によって必要なメニューページに進み、メニューボタンによって情報、または設定変更が表示されます。

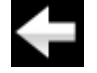

前のメニューレベルに戻すためのアイコン

## INFORMATION メニュー

Unit Status (使用機器の現状)を表示

- ハードウェアのコードを含むフルシリアル番号
  - ・ ユニット名称
  - ・ ユニットの IP アドレス(ネットワークに接続されている場合)
  - ・ 各ワードクロック入力と入力で検知されるクロック周波数
- ・ それぞれの入力で検知されるサンプルレート
- MQA データについてはレンダリングされた最終サンプルレート
- ・ 内部温度(°C)

▲ ボタンでスクロールします。このページはタイムアウトしません。退出するにはメニューボタンを押します。

INFO > UNIT STATUS

もしシステム操作がご希望と異なっている場合、ユニット状況ページが設定エラーや接続エラー などを発見するのに役立ちます。

Version(バージョン) ソフトウェアバージョンを表示。販売店などにお問い合わせの際にはこ こからの情報をお伝え下さい。このページはタイムアウトしませんので、メニューボタンを押 して退出します

- ・ メイン: 1.0x ソフトウェアバージョン
- ・ Network: xxx ネットワークファームウェアの制作コード。

#### INFO > VERSION

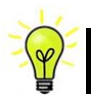

Contact ページ。*dCS* ホームページのコンタクトサイトと e-mail アドレス。このページはタイムアウトしません。退出するにはメニューボタンを押します。 お問い合わせは、まず<u>お買上げ店、または弊社へお願いします。</u>

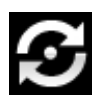

Bartok APEX DAC+ は *dCS* Mosaic Control を使用してインターネット経由でアップデート が出来るように設計されています。これが一番簡単な方法です。(この機能はアップデー トが用意された時のみ有効です)アップデート用 CD は原則として用意いたしませんので、 *dCS* Mosaic アプリにてアップデートしてください。

## INFO > UPDATE

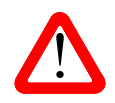

誤ってアップデートをスタートさせてしまった場合、リアパネルのメインスイッチをオフにして 10秒ほど待ち、再びスイッチを入れます。ソフトウェアは変更されません。

Bartok APEX DAC+ Manual v2.0x

## オーディオ設定メニュー

位相

Phase 位相: アナログ出力の位相が正相および

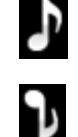

…逆相表示。逆相で録音された音楽の正しい位相が設定できます。パワーアップ時には正相に なります。

AUDIO SETTINGS > PHASE

フィルター

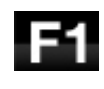

Bartok APEX DAC+ は2セットのデジタルフィルターがあります。PCM とDSD データに対応する フィルターです。PCM フィルターは本機が PCM データを受け入れているときに使用できます。フィ ルターは音質の好みによって設定してください。

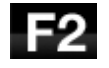

DAC は全てのサンプルレートに対して最後に設定されたフィルターを記憶しています。

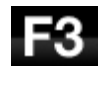

F4

最初の 4個の PCMフィルターはナイキストイメージ排除と位相反応に対してそれぞれ特徴があり ます。Filter 1 はナイキストイメージ排除ではとても素直で、急峻なロールオフをかけていますが、 過渡特性は4つの内では一番よくありません。Filters 2,3,4 は数字にしたがって拒絶率が緩くなり ますが、一方過渡特性は順に良くなっています。Filter 2 はオーケストラ音楽を主に聴く方が好ま れます。Filter 3 、Filter 4 はロック、ポップを聴く方が好まれます。

ソースレートが 176.4, 192, 352.8 or 384kS/s の場合、さらに2個のフィルターがあります。 Filter 5 はガウシアン反応(過渡特性においてオーバーシュートが無い)フィルター、 Filter 6 は非対称(プリリンギングが無いフィルター)です。

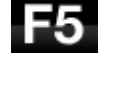

**F6** 

データレートが 44.1kS/s の場合にでも、2 つのフィルターが使用できます。Filter 5 は非対称フィル ターで、プリリンギングがなく非リニアフェイズフィルターです。Filter 6 は新しいシャープフィルター で、フェィズはリニアですが、一般のデジタルフィルターのようにプリリンギングは起こします。

フィルター選択についてはどれが正しいということはありません。お試しいただき、お好みで決定して下さい。

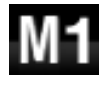

MQA フォーマットデータを受け取りでコーディングした場合には、Filter M1 が他の 6 つのフィルタ ーから選択されるでしょう。これは MQA によって推奨されたフィルターです。 MQA フィルター設定 は、追加のサンプル・レートであるかのように個別に保管されています。

#### AUDIO SETTINGS > FILTER

DSD フィルター

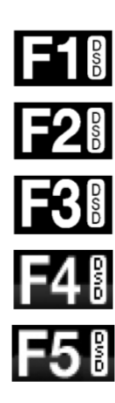

DSD フィルターは本機が DSD データを、または DSD にアップサンプル機能が操作しているときに 使えます。データを受け取っているときに動作します。PCM アップサンプル時には両方のフィルタ ーが動作しています。

DSD モードには5つのフィルターがあり、最初の4つのフィルターは帯域外ノイズレベルを徐々に 減らします。Filter 1 は通常の設定です。最も広い帯域幅(DSD/64の場合は90kHz)と最高レベル の帯域外ノイズを提供します。これで音が硬い、きついと思われたら、Filter 2 または Filter 3 を お試しください。数字が上がるにつれ帯域外ノイズが少なくなります。Filter 4 は主にトラブルシュ ートに使用する目的で作られたもので、DSD/64 では 25kHz 以上の帯域外ノイズをシャープに切り 落とし、帯域外ノイズを最小限にします。Filter 5 のロールオフは穏やかで、位相応答はより滑らか です。これにより、帯域外ノイズの多くも除去されます。

#### AUDIO SETTINGS > DSD FILTER

#### クロスフィード (dCS Expance エクスパンス)

クロスフィードとは、ステレオ オーディオ録音の左右のチャンネルをブレンドして、ヘッドフォンで再生したときに より自然な音場で聴けるように再生するプロセスです。最適なクロスフィード設定は、聴いている音楽によって 異なる場合がありますので、さまざまな設定をテストすることをお勧めします。

*dCS* Expanse(エクスパンス)は、特許取得処理アルゴリズムです。異なる処理フィルターを適用して、E1 と E2 の 2 つの異なる応答を返します。 Expanse を使用すると、すべてのリスナーにオリジナルの録音に忠実な独 自のヘッドフォンリスニング体験が提供されます。これによって、レコード製作者がモニターした音により近づけ ることができます。

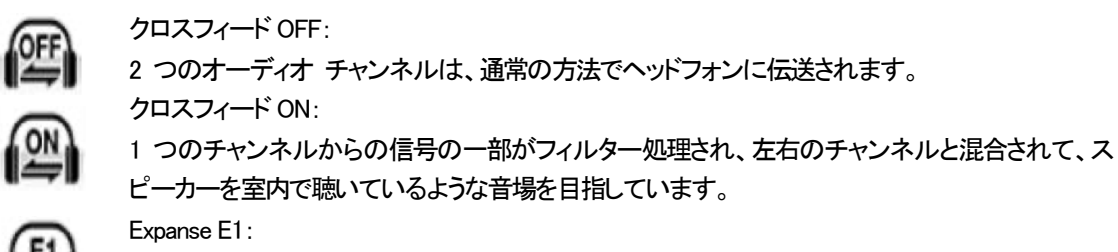

異なる処理フィルターを使用するクロスフィード処理アルゴリズム。

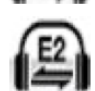

Expanse E2: 異なる処理フィルターを使用するクロスフィード処理アルゴリズム。

#### AUDIO SETTINGS > CROSSFEED

Ch Swap チャンネル交替

Channel Swap 出力チャンネルを交換します。これは出力チャンネルがノーマルの場合。

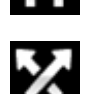

チャンネルが交換された場合。接続ミスの発見に便利です。

Channel Check チャンネルチェックには影響を与えません。

#### AUDIO SETTINGS > CH SWAP

#### Balance バランス調整

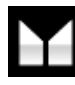

Balance バランス ロータリーコントロールで各チャンネルとも0dBから-6dBの範囲で、0.1dBス テップのバランス調整ができます。それ以上はミュートとなります。(-∞) バランス調整はメニューページを閉じる、またはメニュー(Menu)ボタンを押すと終了します。 リモコンによってお聴きになる位置で調整なさると良いでしょう。

#### AUDIO SETTINGS > BALANCE

ユニット設定メニュー

#### Sync Mode シンクロモード

このページは選択されているデジタルクロック入力を表示します。DAC は Sync Mode (同期モード)設定を各デ ジタルインプットについて記憶します。オプションは以下の通り。

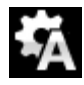

Audio オーディオ:DAC は接続されたデジタル入力からのデータストリームからクロック信号を抽 出し、そのクロック信号にロックします。これは、接続ソース機器にクロック入力端子がない場合に 使用します。この設定ではジッターなどにより最良のパフォーマンスは得られません。なお、 Network と USB 入力は Audio Sync. には設定できません。

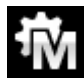

Master マスターモード:このモードは CD 演奏、エイシンクロノス USB と Network 入力に対して標 準的に使用します。本機は自身の安定した 44.1kHz クロックを使用し、内部 DAC をコントロールする ためにこのクロックを使用します。この状況で、DAC はソースデバイスとしての役割をおこないま す。

AES, SPDIF 入力をマスターモードで使用すると、DAC は内部クロックを自身の DAC をコントロールするため に使用し、クロック信号を Word Clock Out (ワードクロック出力) 端子から出力します。ソース機器は DAC と同 期します。正しく作動させるためにはソース機器のクロック入力は DAC のクロック出力と同期させなければい けません。ソース機器もクロックを共有できるわけです。

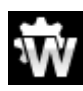

Word Clock 1-2 Auto オート:このモードはデータレートがよく変更される、コンピューターオーディ オシステムを使用するときの便利な設定です。Word Clock In1を44.1、88.2、176.4のいずれかに設 定したクロックと接続、Word Clock In2 には 48、96、192kHz に設定したクロックとを接続。アップサ ンプラーのクロック接続も同様に。サンプルレートが変わったとき、DAC は自動的にデータと同期す るワードクロック周波数を選択します。選択されたワードクロックが表示されます。

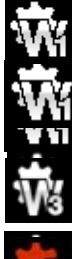

Word Clock In1 ワードクロック入力1 DAC は Word Clock In1 に接続している外部クロックとロック

Word Clock In 2 ワードクロック入力 2 DAC は Word Clock In2 に接続している外部クロックとロック

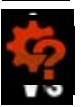

データと同期しているワードクロックを発見できない場合、DAC は Audio オーディオモードに戻り、ア イコンが赤く表示されます。

#### Mapper マッパー

マッパーMapperは、データを Ring DAC<sup>™</sup>コアに提示する方法を制御します。現在、3つのマッパー オプションがあります。

- MAP1 は新しいデフォルトのマッパーです。 5.644 または 6.14MHz で Ring DAC<sup>™</sup>コアを駆動しま す。
- MAP2は、Vivaldi DAC および Rossiniのすべての 1.xx バージョンで使用されているクラシックマッパー デザインで、過去 20 年以上 *dCS* で使用されていたデザインに基づいています。 2.822 または 3.07MHz で Ring DAC<sup>™</sup>を駆動します。
- MAP3
   MAP3
   は、5.644 または 6.14MHz でも動作する代替設計です。

   私たちのリスニングテストでは、MAP1
   が最も音楽的な結果をもたらすと結論付けましたが、お好みでご使用ください。

#### UNIT SETTINGS > MAPPER

Output Mode アウトプットモード

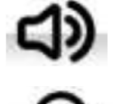

これはライン出力(リアパネル)を有効にするか、または、

フロントパネルのヘッドフォン出力を有効にするか、です。

出力レベル

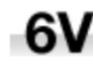

Output Level 出力レベル:6V、2V、0.6V、0.2Vの出力レベルを表示します。システムをセットする 際に、Output Level によって通常のリスニングレベルに合った出力を設定して下さい。

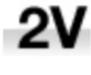

.6V

2V その場合のボリューム(Volume)レベルの目安は-10dBから-30dBの間で、聞きやすいボリュームレ ベルに設定します。この2つの設定の差は約10dBです。

さらに低い出カレベルも用意されています。これらはアンプを直接ドライブする場合で、AirPlay で 演奏する場合の事故を防止します。 .2V

#### **UNIT SETTINGS > OUTPUT LEVEL**

ヘッドフォンレベル

ヘッドフォン出力モードでは、このメニューページはLine Levelメニューページに代わるものです。

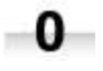

このページでは、ヘッドフォンの感度、音楽の選択、およびリスニング習慣に合わせて、ヘッド フォンの最大出力レベルを設定します。最大レベルは、OdB、最低レベルは-30dBです。

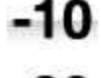

-20

システムの設定時、ヘッドフォンの感度に合わせたレベル設定によって-10dBから -30dBの間で 快適なボリューム(Volume)レベルに設定してください。

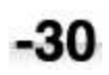

低めの設定値はAirPlayをご使用の時に起こり得る事故防止のために設けました。送り出し機器に よるボリューム設定が非常に高いためです。

#### **UNIT SETTINGS > HP LEVEL**

デュアル AES

Dual AES1+2: AES1 と AES2 とを一緒に使用し、PCM 又は DSD128 のデータを 88.2, 96, 176.4, 192, 352.8. 384kS/sという高次サンプルレート、またはデュアル AES 経由の DSD64 又は DSD128 のデータを受け容れるた めのものです。ソース機器によっては 2 系統の AES 出力がデュアル AES データとして作動しないものもありま すのでご注意ください。

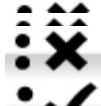

Off オフ:デュアル AES モード解除。AES 入力×2 はシングル AES データを受け取ります。

Auto オート:本機はフォーマットフラッグを検知し、自動的に AES1.2 の入力でシングル AES か デュアル AES かを判断します。これが標準設定です。フォーマットデータのフラッグが悪い場

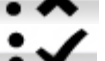

On オン:入力ボタン、リモコンにるデュアル AES モードのマニュアル設定。

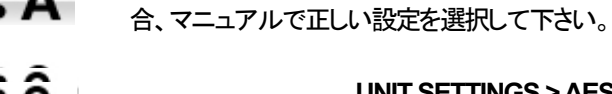

#### UNIT SETTINGS > AES1/2 DUAL

Bartok APEX DAC+ Manual v2.0x

#### USB クラス

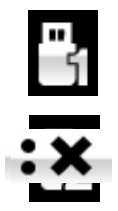

USB Class 1 に設定: Mac OSX 10.5 以降、Windows PC でサンプルレート 96kS/s 以下の場合に使用可能。

USB Class 2 に設定:Mac OSX 10.11 以降でサンプルレート 384kS/s,または DSD128 以下の場合 に使用可能。Windows PC の場合には *dCS* USB クラス2 ドライバーのインストールが必要で す。異なる USB クラスを設定した後に、10 秒間で USB ソフトウェアがロードされます。

#### UNIT SETTINGS > USB CLASS

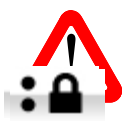

ユニットがクラス2(Class 2)に設定された場合には、USB1 インターフェイスは Windows PC によって検知されません。このための適切なドライバーはありません。

USB クラス設定を変更する場合には、ストリーミングの演奏を止めて、プログラムを閉じることを 推奨します。

# 

Buffer -Onに設定すると、デジタルデータはRing DACに遅延して届きます。これは標準設定です。遅延は44.1kS/sの場合は0.72秒、182kS/sの場合には0.16秒です。この遅延によって、DAC はサンプルレートやクロック周波数の変更を認識し、変更が確認されるまでミュート状態にします。それによって変更時のノイズが非常に低いレベルに抑えられました。

この遅延は音楽再生の場合には全く問題ありませんが、DAC がビデオやテレビに使用され ている場合には、映像とシンクロしないという問題が発生しかねません。その場合には、バッ ファー(Buffer)をオフ(Off)にします。

#### UNIT SETTINGS > BUFFER MODE

#### Upsampling

アップサンプリングは入力したデータを DAC に届ける間に行われるプロセスです。 入力データに新たなデータを加えて帯域を伸ばすというものではありません。 フィルターの要求する様々なデータをフィルタープロセスの負担を軽減させ、フィルターをよりスムーズにするた めの一つのプロセスなのです。

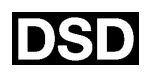

DSD 設定: DAC はアナログ変換する前に、PCMオーバーサンプリングシーケンスの最後 に DSD アップサンプリングステージを挿入します。

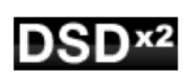

DSD×2設定: DAC はアナログ変換する前に、PCMオーバーサンプリングシーケンスの終わりに向かって DSDx2 アップサンプリングステージを挿入します。

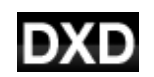

DXD 設定: DAC は PCM データに標準の PCM オーバーサンプリングシーケンスを使用します。

この機能は、処理方法が異なる DSD データには適用されません。

#### UNIT SETTINGS > UPSAMPLING

#### RS232 Mode:

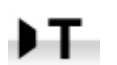

RS232 インターフェィスをサードパーティーコントロールシステムのテキスト(Text)モードに設定、または…

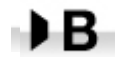

dCS 工場での使用を目的とした二進法(Binary)モードに設定。

## CONFIGURATION メニュー

Settings Lock

ロック設定すると鍵のアイコンが表示されます。以下の設定は変更できなくなります。

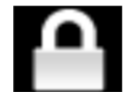

- · Sync Mode 全ての入力設定について。 · USB Class
- Output Level / HP Level
- Dual AES 1&2
- Ch Swap
- Balance
- DSD Filter

- RS232 Mode
- · Save Configuration が効くかなくなります。
- Restore Configuration が効くかなくなります。
- Factory Reset はできなくなります。

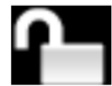

Unlocked - アンロックすると設定が変更できます。

#### Save Configuration

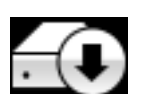

本機が希望の通りに設定できた後、Save でそれをメモリーに保存できます。保存した後で、 再度変更したいときには、Save をもう一度して、再度変更した状態を保存します。

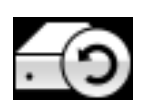

本機設定が間違って変更されてしまった場合、リストアを選択して、以前に保存した設定をリロー ドします。

#### **Reset Input Names**

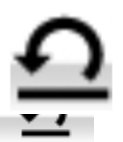

入力名称のリセット:入力名称登録、またはコンピューターからの名称登録が出来ないときに、 このページで名称をリセット、オリジナルの名称、例えば AES1, AES2 などに戻し、全ての入力 が使用できるようにします。リセットの後は、設定された固有の情報は失われます。

ファクトリーリセット

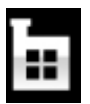

工場出荷時の標準設定に戻します。

- Volume : --30dB.
- Balance:中央
- Input : Network
- Output Mode Line
- Sync ; Audio 以下を除く全ての入力
- USB, Network : ワードクロック オート (W)
- PCM Filter : 全てのサンプルレートに対して1 Channel Swap : Normal.
- DSD Filter : 1
- Dual AES1+2 Auto

- Phase Normal
- Line Output Level 2V.
- Headphone Output Level -30
- Crossfeed Off
- Display : On
  - Brightness : 最大輝度

  - Buffer ; On.
  - Upsampling: DSD
  - Logo ; On.

DISPLAY SETTING (ディスプレィ設定)メニュー

輝度

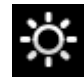

Brightness ディスプレィ輝度設定。 < ト ボタンによる調整。

**DISPLAY > BRIGHTNESS** 

ディスプレイ オン/オフ

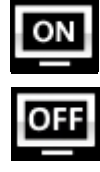

Display On/Off ディスプレィはオン、通常この状態。

オフに設定するとディスプレィは数秒後に消えます。この場合でも、コントロール設定が変更された ときにディスプレィは一時的に短時間オンになります。メニューが開いているときにはディスプレィ はオンの状態を保ちます。

ロゴ オン/オフ

DISPLAY > DISPLAY ON/OFF

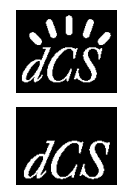

オンに設定すると、ディスプレィ左側に*dCS* ロゴが点灯します。

オフに設定するとdCS ロゴは点灯しません。

DISPLAY > LOGO ON/OFF

## GENERATOR メニュー

チャンネルチェック

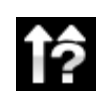

Channel Check チャンネルチェック: チャンネルが正しく接続されているかをチェックします。 ディスプレィが左と表示している間は左チャンネルのみから発信音が出力されます。また、右と 表示され右チャンネルから発信音が出力されます。逆のチャンネルから発振音が聞こえた場合 には接続がどこかで間違っていることが分かります。

#### **GENERATOR > CHANNEL CHECK**

#### Phase Check

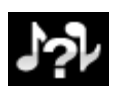

Phase Check 位相チェック: 位相が正相か逆送かをチェックします。In Phase と表示されてい る間は、両チャンネルとも正相でチェックトーンが出力されます。メニュー(Menu)ボタンを押すこ とによって、右チャンネルの位相が逆相となります。ディスプレイは逆相(Out of Phase)と表示し ます。最初の発信音は 2 つのスピーカーの中央に音が集まり、逆相の場合にはそうはなりませ ん。もし、このようにならなければ、どこかで接続が間違っていることが分かります。Power ボタ ンによってこのテストを終了し、メニューに戻します。

## GENERATOR > PHASE CHECK

#### Burn In

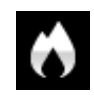

Burn In バーンイン: システム全体のバーンイン。(間違った言い回しでエージングと同じ意味 ですがここでは国際標準のバーンインとします)ディスプレィは Burn In Warning -Loud!, Press any button to quit (バーンイン注意!いずれかのボタンを押して終了)と表示し ます。その後、ピンクノイズを出力し、ゆっくりと大きくなります。どのボタンを押してもバーンイン は停止します。

#### **GENERATOR > BURN IN**

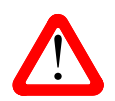

ボリュームレベルが適切なレベルであるように設定してから操作して下さい。不用意にバーンイン を行ってアンプやスピーカーを損傷しても、*dCS*,弊社は保証いたしませんのでご了承下さい。

## Mosaic Control の設定

本機の Menu に含まれている設定の多くは dCS Mosaic Control アプリによってもアクセスできます。

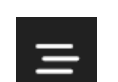

SETTINGS(設定)ボタンをタップすると、スクリーン左の設定ドロワーが開きます。

設定インターフェイスから以下の設定機能が利用できます。

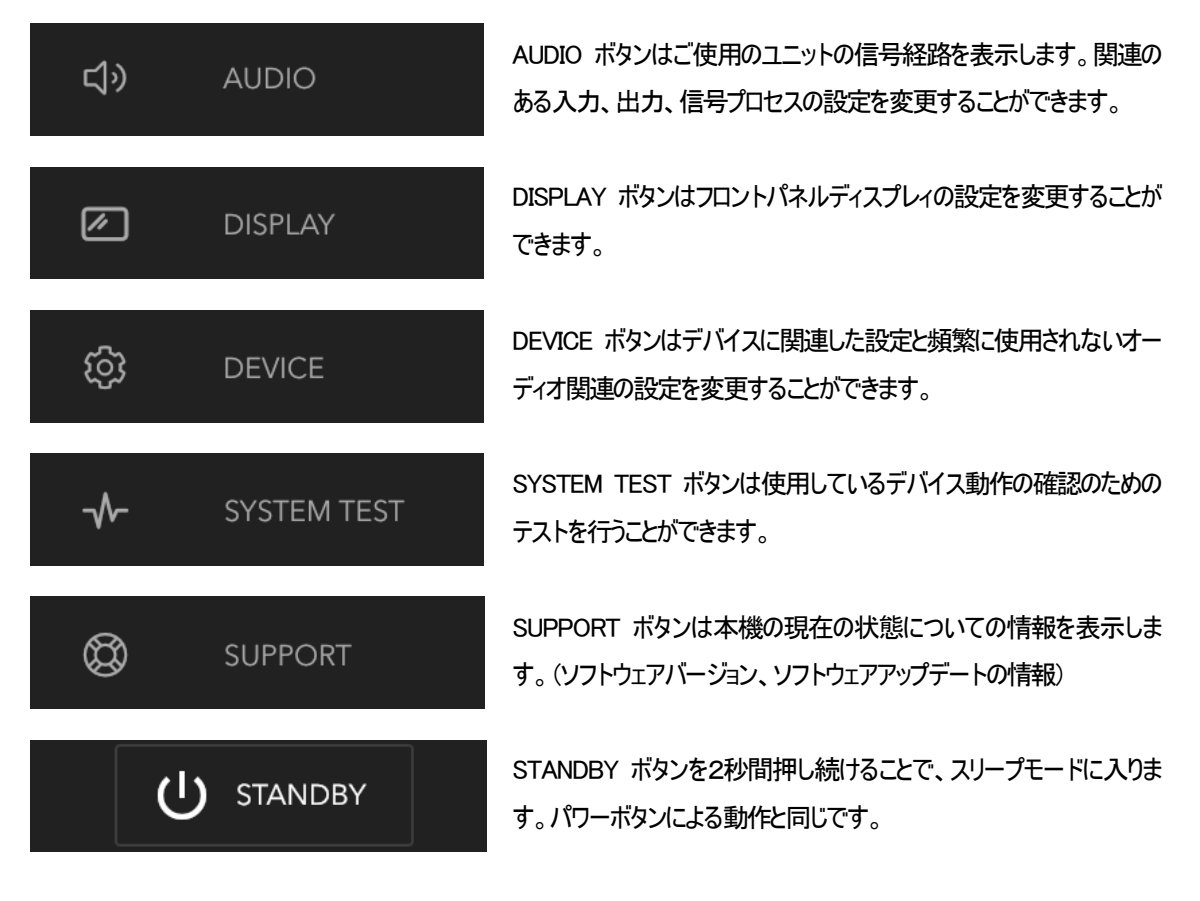

Mosaic Control の特定な設定の位置についての説明はメニューの項に記載してあります。例えば、フィルター設定は次の 位置にあります。

#### SETTINGS > AUDIO> dCS Processing Platform

フィルター設定にアクセスするには Mosaic Control では次のステップを踏むことで設定できます。

- ・ 設定ドロワーを開くために SETTINGS をタップ
- ・ 信号経路を開くために AUDIO をタップ
- dCS Processing Platform エリアをタップ

## 保守、サポート

dCS 機器は通常、毎日の保守は必要ありません。また、

ユーザーが内部を開けて修理、保守を可能にするような設計ではありませんので、何らかの問題が発生した場合には、弊社サービス課までご連絡ください。

#### AC フューズ交換

パワー入力アセンブリーにあるフューズ交換です。このフューズが溶けた場合には、ユーザーによって交換は 出来ます。ユニットの消費電力は低いので、パワーサージまたはユニットの状態によってフューズが断線します。 通常はパワーサージではユニットに損傷は起こりません。しかし、フューズが何回も断線するようであれば、ユ ニットの故障が考えられますので、弊社へ修理をご用命ください。

フューズタイプ:20×5mm T 1アンペア L フューズ

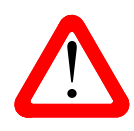

フューズが飛んだ場合には同じ容量の、同じタイプのフューズに交換することが重要です。容量 の大きなフューズに置き換えた場合には、ユニットを損傷することもあります。また、火災、感電 の原因になるかもしれません。その場合には保証はされませんので、ご注意下さい。ユニットが 正常であれば、フューズの断線はごく希なケースです。

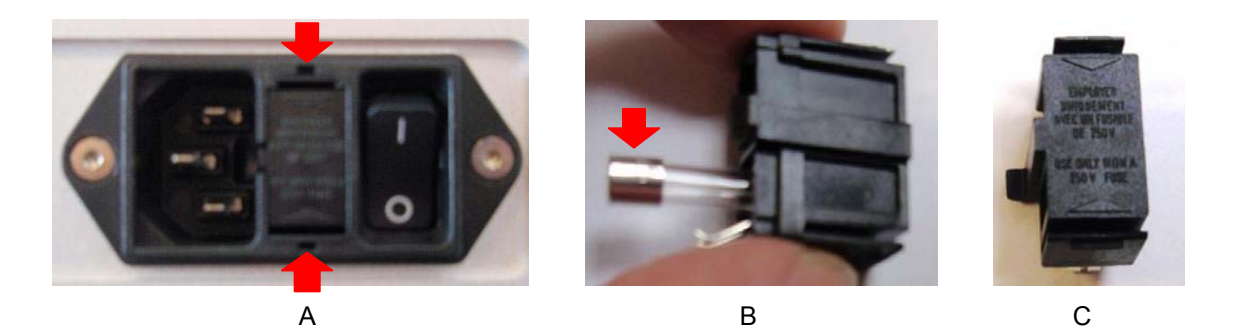

パワーケーブルを抜きます。小さいマイナスドライバー2 本によってフューズホルダーA に差し込み、ホルダー を引き抜きます。断線したフューズを取り出して(B)入れ替えます。フューズを交換した後にホルダーを元の位 置に戻します。

ケースのクリーニング

高品質ハードアルミによるケースです。設計段階、製造段階においても、細心の注意を払ってパネル、ケースを 用意いたしました。

埃などを吹き払うには、清潔で乾いた柔らかい布で払って下さい。

もし、汚れがひどい場合には、ラノリンベースのクリーニング剤を使用して、拭き取るようにします。クリーニング 剤がボタンの周りに残らないように、十分ご注意下さい。

ガラスクリーナーでも少量なら、フロントパネル、リアパネル以外の部分には使用可能ですが、スプレーを直接 本体に吹きかけることはおやめ下さい。特にコネクターなどにはご注意をお願いいたします。

## Specification

| コンバータータイプ | dCS Ring DAC <sup>TM</sup>                                                                                                    |  |  |  |
|-----------|----------------------------------------------------------------------------------------------------|--|--|--|
| デジタル入力    | <ul> <li>RJ45 端子の UPnP ネットワークインターフェィスは、イーサネット経由で<br/>MinimServer を使用して、NAS またはコンピューターから音楽ファイルをストリー<br/>ミングします。</li> <li>使用可能なフォーマットは以下の通り:</li> <li>FLAC, AIFF &amp; WAV – up to 24 bit PCM at 44.1, 48, 88.2, 96, 176.4, 192,<br/>352.8 or 384kS/s.</li> <li>ALAC – up to 24 bit PCM at 44.1, 48, 88.2, 96, 176.4 &amp; 192kS/s.</li> <li>ALAC – up to 24 bit PCM at 44.1, 48, 88.2, 96, 176.4 &amp; 192kS/s.</li> <li>AAC, MP3, WMA &amp; OGG - up to 24 bit PCM at 44.1 or 48kS/s.</li> <li>DFF, DSF &amp; DoP – DSD/64 &amp; DSD/128</li> <li>Airable を介して TIDAL、Qobuz、Deezer インターネットラジオ、およびポッドキャス<br/>トをサポートします。</li> </ul> |  |  |  |
|           | このインターフェイスは、Apple AirPlayを介して適切なモバイルデバイスから                                                                                                    |  |  |  |
|           | ストリーミングされた 44.1 または 48kS/s のオーディオデータを受け取り、UPnP<br>ソフトウェアを実行する Android デバイスも受け入れます。                                                                                                    |  |  |  |
|           | ネットワークインターフェイスはエィシンクロノスモードで動作。                                                                                                    |  |  |  |
|           | <ul> <li>Bタイプ端子の USB1 インターフェイスは24ビットのPCMフォーマットを以下の<br/>サンプルレートで受け入れる:</li> <li>44.1, 48, 88.2 or 96kS/s when set to USB Class 1 (ドライバー不要).</li> <li>44.1, 48, 88.2, 96, 176.4, 192, 352.8 or 384kS/s when set to USB Class 2<br/>(OSX 10.6.3 以降の Mac OS にはドライバー不要, Windows PC には <i>dCS</i><br/>USB クラス 2 ドライバーをロードする).</li> <li>USB クラス 2,においては DoP フォーマットの DSD/64、 DSD/128 をパ<br/>ススルー。</li> <li>USB1 インターフェィスはエィシンクロノス USB モードで動作。</li> </ul>                                                                                                    |  |  |  |
|           | Aタイプ端子の USB2 インターフェイスは 24 bit PCM/44.1, 48, 88.2, 96, 176.4<br>192kS/s, 352.8 or 384k S/s or DSD/64 の USB フラッシュドライブから音楽をス<br>トリームする。<br>互換性のあるフォーマットは UPnP ネットワークインターフェィスの項の通り。<br>USB2 インターフェィスはエィシンクロノス USB モードで動作。                                                                                                    |  |  |  |
|           | 2x AES/EBU (F)XLR<br>各 AES/EBU 入力は 44.1, 48, 88.2, 96, 176.4,192kS/s サンプルレートの 24bit<br>PCM データ、または DoP フォーマット DSD/64 を受け入れる。<br><b>または</b>                                                                                                    |  |  |  |
|           | デュアル AES ペアの場合は 88.2, 96, 176.4, 192, 352.8、384kS/s , <i>dCS</i> 方式<br>DSD データ、DSD/64、 DSD/128 データを DoP フォーマットで受け入れる。                                                                                                    |  |  |  |
|           | 2x SPDIF ( 1x RCA , 1x BNC )。両方とも 44.1, 48, 88.2, 96,<br>176.4 ,192kS/s ,DSD/64 in DoP フォーマトットの 24 bit PCM データを受け入れ<br>る。                                                                                                    |  |  |  |

|                              | 1x SPDIF (光 Toslink)は 44.1, 48, 88.2 ,96kS/s のサンプルレートの 24 bit<br>PCM データを受け入れる。                                                                                                    |  |  |  |  |
|------------------------------|----------------------------------------------------------------------------------------------------|--|--|--|--|
| Clocking                     | 2x ワードクロック入力(2x BNC) は 44.1, 48, 88.2, 96, 176.4, 192kHz のワー<br>ドクロックを受け入れる。 データレートはクロックレートか、 正確なマルチレート<br>であるべき。 (クロックレートの 0.25x, 0.5x, 1x, 2x, 4x, 8x) Sensitive to TTL<br>levels.)                                                                                                    |  |  |  |  |
|                              | ワードクロック出力(1x BNC) マスターモードでは温度補正の無い TTL コンパ<br>チブルワードクロックを出力。ワードクロック周波数は入力データに対応して、<br>44.1 または 48kHz.。                                                                                                    |  |  |  |  |
| MQA                          | ネットワークと USB2 入力からの完全デコードとレンダリングされた MQA デー<br>タ。他の入力からの展開された MQA データの最終レンダリング。                                                                                                    |  |  |  |  |
| 周波数带域<br>(Filter 1)          | Fs = 44.1kS/s       +/-0.1dB, 10Hz to 20kHz         Fs = 48kS/s       +/-0.1dB, 10Hz to 20kHz         Fs = 88.2 or 96kS/s       +/-0.1dB, 10Hz to 20kHz         Fs = 176.4 or 192kS/s       +/-0.1dB, 10Hz to 20kHz         Fs = 352.8 or 384kS/s       +/-0.1dB, 10Hz to 20kHz         DSD/64       +/-0.1dB, 10Hz to 20kHz         PSD/128       +/-0.1dB, 10Hz to 20kHz |  |  |  |  |
| 残留ノイズ<br>(6V output setting) | 16-bit データ: –96dB 以上、0, 20Hz - 20kHz unweighted.<br>24-bit データ: –113dB 以上、0, 20Hz - 20kHz unweighted.                                                                                                    |  |  |  |  |
| DSD アップサンプリン<br>グ            | オプション、1-bit 2.822、 3.07MS/s アップサンプリング (メニューにて設定) マ<br>ルチステージ PCM オーバーサンプリングの補完。                                                                                                    |  |  |  |  |
| スプリウス反応                      | —105dB 以上、0, 20Hz - 20kHz.                                                                                                    |  |  |  |  |
| L-R クロストーク                   | —115dB 以上、0, 20Hz - 20kHz.                                                                                                    |  |  |  |  |
| 出力                           | 2Vmsまたは 6Vms (メニューにて設定)                                                                                                    |  |  |  |  |
| バランス出力                       | 1 ペア(ステレオ) 2x 3- male XLR (pin 2 = hot, pin 3 = cold) バランス回路でフ<br>ローティング                                                                                                    |  |  |  |  |
| シングルエンド出力                    | 1 ペア(ステレオ) 2x RCA.                                                                                                    |  |  |  |  |
| ヘッドフォン出力                     | ステレオバランスペア XLR(F) 1x4ウェイ<br>アンバランスステレオペア 1 x 6.35mm(1/4") 3極ジャック<br>フルスケール出力レベルは33Ωに対し1.4W rms 300Ωに対し0.15W rms<br>出力レベルは、0、-10、-20、-30dBにメニューにより設定<br>最低インピーダンスは30Ω                                                                                                    |  |  |  |  |

| 外寸、質量 | 444mm (W) x 115mm (H) x 430mm(D) |
|-------|----------------------------------|
|       | 15.7kg                           |
| 電力    | 100V AC, 49 – 62Hz.              |
|       | 消費電力: 30W (標準値), 最大 50W          |
|       | スタンドバイモード 0.5W                   |

改良のため予告なくスペックが変更されることがあります。

## ソフトウェア

*dCS*はソフトウェアを広範囲に使用変更できる FPGA, DSP チップを各製品に搭載しています。そのために、アッ プデートが将来必要なときにデジタルインターフェイスやパフォーマンスを改善できるのです。場合によっては、 電子機器の「容量」を増やしたり、コネクタやフロントパネルのコントロールを追加したりするために、ハードウェ アのアップグレードが必要になる場合があります。

全てのソフトウェアアップデートでオーディオの改善がみられるわけではありませんが、ソフトウェアを最新の状態に保つことをおすすめいたします。最新のソフトウェアアップデートのニュースにつきましては、*dCS*や弊社のウェブサイトを時折ご確認くださいませ。

この取扱説明書は Bartok APEX DAC+ ソフトウェア v2.0x の説明書です。

#### Software History

| Issue 1.00 | 最初のソフトウェア, ネットワークファームウェア v406, アプリのバージョン v1.4.9                     |
|------------|---------------------------------------------------------------------|
| Issue 1.00 | メインボード v1.00, ネットワークファームウェア v501, <i>dCS</i> Mosaic Contorol v1.0.x |
| Issue 2.00 | メインボード v2.00, ネットワークファームウェア v508,                                   |
|            | Mapper、DSD×2アップサンプリング、DSDフィルター5設定の追加                                |

#### Software update

Bartok APEX DAC+は、*dCS* Mosaic Control アプリを使用して、インターネットからネットワーク経由でアップデートが可能となります。

SETTING > SUPPORT > Version > Check for Updates とタップします。アップデートが用意できていればプロンプトにしたがって進み、プロセスが完了するまで待ちます。

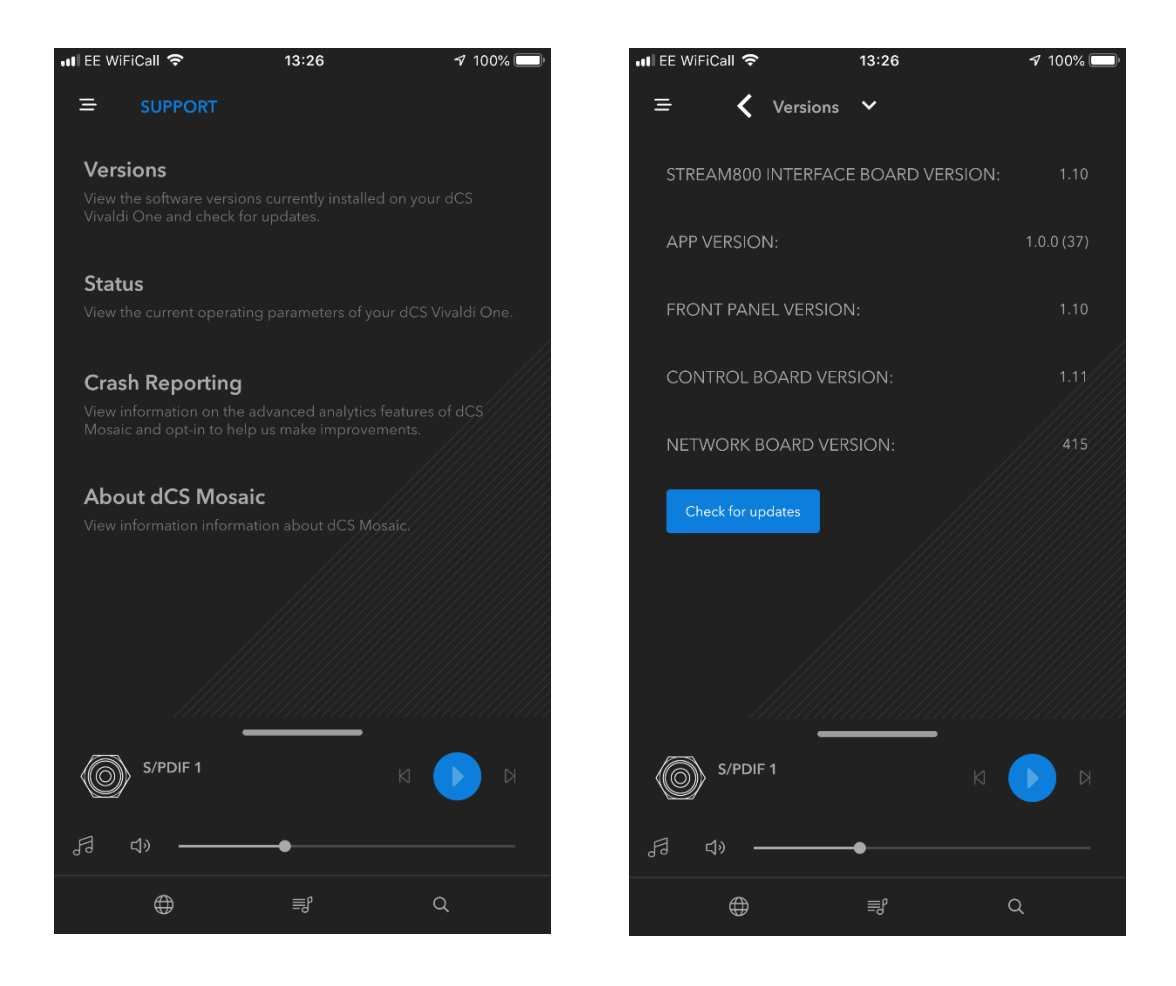

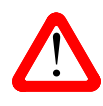

アップデートには 45 分ほどかかります。ご了承ください。 "Please switch off" とディスプレィに表示されるまで、電源をオフにしないでください。